# GUIDA ALLA COMPILAZIONE DELLA DOMANDA

Concorso straordinario per posto comune e sostegno scuola dell'infanzia e primaria

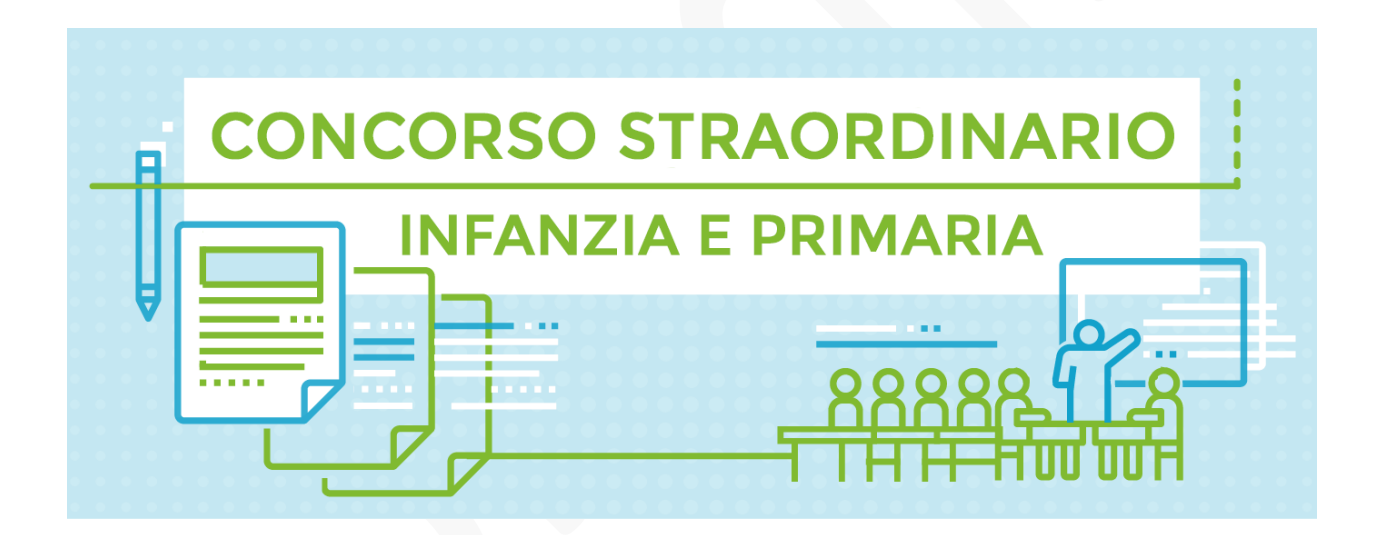

[NOVEMBRE 2018] SNADIR Via del Castro Pretorio n.30 – 00125 Roma

## Introduzione

L'utilizzo della presente guida è rivolta soprattutto ai docenti di religione cattolica che nel corso degli ultimi 8 anni non hanno svolto servizio in qualità di docente di posto comune per la scuola primaria e dell'infanzia, che intendono partecipare al Concorso Straordinario per l'Infanzia e Primaria.

Parte dei contenuti e delle immagini provengono dalla guida presente su Istanze On Line al seguente link: <u>http://www.istruzione.it/polis/allegati/IOL\_IstanzaOnlineConcorsoStraordinario-1.0.pdf</u> a cura di RTI: Enterprise Services Italia S.r.l. – Leonardo S.p.A.

| Simbolo Des | scrizione                                                                                              |
|-------------|----------------------------------------------------------------------------------------------------|
|             | Accanto alla lente d'ingrandimento viene approfondito l'argomento trattato nel paragrafo precedente.   |
| •           | Accanto al divieto di transito sono indicate le operazioni non permesse.                               |
|             | Accanto all'uomo che legge il giornale sono riportate notizie utili al miglioramento dell'operatività. |
| STOP        | Accanto al segnale di STOP sono evidenziati aspetti cui prestare attenzione.                           |

# Simboli usati e descrizioni

## Presentazione della domanda

### Parteciperanno a pieno titolo e/o con avverso ricorso per la valutazione del servizio di IRC:

i candidati in possesso del titolo di abilitazione all'insegnamento ai posti comuni della scuola dell'infanzia e/o primaria, conseguita entro il termine di presentazione domanda, cioè Diploma di Scuola Magistrale conseguito entro l'anno 2001/2002 (per partecipare sui posti dell'Infanzia) Diploma di Maturità Magistrale conseguito entro l'anno 2001/2002 (per partecipare sui posti per l'Infanzia e la Primaria) e le lauree specialistiche o magistrali in Scienze della Formazione Infanzia e Primaria e che abbiano prestato almeno due annualità, anche non continuative, di servizio specifico negli ultimi otto anni scolastici (es. 2010/11 e 2017/18), presso le istituzioni

scolastiche statali, dove per annualità si intende un periodo di almeno 180 giorni, anche non continuativi, prestato all'interno di uno stesso anno scolastico, valutabili come tali ai sensi dell'art. 11, comma 14, della legge 3 maggio 1999, n. 124;

 nella sezione "Insegnamento richiesto e titoli di accesso", dopo aver selezionato la casellina con la spunta la dichiarazione di aver svolto, nel corso degli ultimi otto anni scolastici, le seguenti due annualità di servizio specifico su posto comune e/o di sostegno, la seguente dicitura:

anno scolastico, istituzione scolastica, provincia, scuola primaria oppure infanzia, servizio di insegnamento della religione cattolica

anno scolastico, istituzione scolastica, provincia, scuola primaria oppure infanzia, servizio di insegnamento della religione cattolica

- 2. nella sezione "Altri titoli valutabili" nella "Lista degli altri Titoli Valutabili" nella parte "Titoli di servizio" inserire "Anno scolastico", "Tipo di servizio", "Insegnamento" (scegliere primaria oppure infanzia), infine inserire i dati dell'Istituzione scolastica". Poiché in questa sezione non è possibile specificare che il servizio è stato svolto nell'insegnamento della religione cattolica, occorre scrivere nella sezione "Note Altri Titoli Valutabili" la seguente frase: "Tutti i titoli di servizio dichiarati fanno riferimento all'insegnamento della religione cattolica".
- per i soli posti di sostegno, i candidati che aggiungano al titolo abilitante la specializzazione per il sostegno per il medesimo grado di istruzione, conseguita entro il termine di presentazione domanda e le due annualità di servizio di cui al punto precedente.

#### Parteciperanno con riserva sulla specifico insegnamento/tipo posto:

 i docenti che conseguano il titolo di specializzazione, per l'accesso al tipo posto sostegno, entro il 1° dicembre 2018, nell'ambito di percorsi avviati entro il 31 maggio 2017, ivi compresi quelli disciplinati dal Decreto del Ministro 10 marzo 2017, n. 141 come modificato dal decreto 13 aprile 2017, n. 226;  i docenti che, avendo conseguito il titolo abilitante o la specializzazione sul sostegno all'estero, abbiano comunque presentato la relativa domanda di riconoscimento alla Direzione generale per gli ordinamenti scolastici e la valutazione del sistema nazionale di istruzione, entro la data termine per la presentazione delle istanze per la partecipazione alla procedura concorsuale.

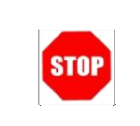

L'accesso all'applicazione può avvenire solo dopo aver completato la procedura di registrazione al portale per le credenziali di accesso ed aver richiesto l'abilitazione al servizio Istanze Online.

# Aspetti generali

In questa guida si descrivono le funzioni dedicate alla presentazione delle domande.

I docenti devono compilare e inviare la domanda utilizzando le funzioni a disposizione sul sito del MIUR, nella sezione "Istanze online". Tramite le stesse funzioni è possibile anche associare tutti i documenti da allegare eventualmente alla domanda.

L'utilizzo di tale modalità per la presentazione delle domande offre ai docenti una serie di vantaggi, quali:

- l'uso dei codici previsti per le classi di concorso richieste, le preferenze, le riserve e quant'altro sia codificato;
- la possibilità di controllare di persona la correttezza dei dati inseriti nella domanda.

## Prerequisiti per l'utilizzo

Per accedere alle funzioni e utilizzarle, l'interessato deve avere:

- un Personal Computer con connessione ad Internet e Acrobat Reader;
- un indirizzo di posta elettronica istituzionale (istruzione.it) o altro indirizzo;
- le credenziali di accesso (username, password e codice personale) ottenute con la procedura di Registrazione (vedi Guida Operativa della registrazione presente sull'home page).

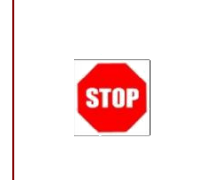

Username e password servono per l'accesso all'istanza di partecipazione, mentre il codice personale viene richiesto dal sistema:

- al momento dell'inoltro della domanda
- al momento dell'eventuale annullo inoltro della domanda.

## Passi da fare per presentare la domanda

I passi che il docente deve compiere per completare correttamente il procedimento di presentazione della domanda sono i seguenti:

- 1. Accedere alla pagina principale delle "Istanze online", la home page pubblica del Servizio con le proprie credenziali.
- 2. Compilare la domanda (utilizzando la funzione "Inserisci")
- 3. Aggiornare, se necessario, i dati precedentemente inseriti (utilizzando la funzione "Modifica")
- 4. Inserire, se necessario o dove richiesto, l'elenco dei documenti da consegnare contestualmente alla domanda
- 5. Inoltrare la domanda (utilizzando la funzione "Inoltra"). L'inoltro deve avvenire entro la data indicata come termine ultimo per la presentazione delle domande. Al momento dell'inoltro, il sistema crea un documento .pdf, che viene inserito nella sezione "Archivio" presente sulla home page, contenente il modulo domanda compilato.

L'intero processo di compilazione della domanda da parte del candidato viene tracciato tramite il salvataggio di ciascuna sezione ma deve essere finalizzato dal candidato stesso con l'inoltro della domanda.

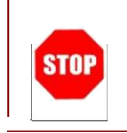

La procedura di presentazione della domanda è completata correttamente solo se la domanda viene "inoltrata". Le domande inserite nel sistema ma non inoltrate non verranno considerate valide.

A garanzia del corretto completamento dell'operazione, dopo l'inoltro della domanda, il docente può effettuare le seguenti operazioni:

- Verificare la ricezione di una mail contenente la conferma dell'inoltro e la domanda in formato.pdf
- 2. Verificare che accedendo in visualizzazione sull'istanza, la stessa si trovi nello stato "inoltrata"
- 3. Accedere alla sezione "Archivio" presente sulla Home Page personale di Istanze online e verificare che il modulo domanda contenga tutte le informazioni.

Dopo l'inoltro della domanda, i dati presenti nel PDF potranno essere modificati solo previo annullamento dell'inoltro. Il candidato dovrà quindi procedere all'annullamento tramite apposita funzionalità, modificare i dati e provvedere ad un nuovo inoltro. Quindi, se il docente avesse necessità di modificare alcune informazioni inserite (relativamente alle caselle del modulo domanda o agli allegati), deve:

- 1. annullare l'inoltro;
- 2. apportare le modifiche;
- 3. procedere con un nuovo inoltro.

Il nuovo inoltro deve avvenire entro la data indicata come termine ultimo per la presentazione delle domande.

Ai fini dell'inoltro/annullo inoltro dell'istanza è obbligatorio inserire il codice personale assegnato in fase di abilitazione al servizio Istanze On-line.

# Come utilizzare le funzioni per la presentazione della domanda

L'accesso all'applicazione avviene dal sito del Portale MIUR e successivamente alla pagina pubblica delle Istanze Online.

| Ministero dell'Istruzione,                                                                                                    | dell'Università e della Ricerca                                                                                                    |              |
|----------------------------------------------------------------------------------------------------|----------------------------------------------------------------------------------------------------|--------------|
| n line<br>stanze                                                                                                    |                                                                                                    |              |
| Descrizione del servizio                                                                                                    | Descriptions del comisto                                                                                                    |              |
| Istruzioni per l'accesso al                                                                                                    | Descrizione dei servizio                                                                                                    |              |
| servizio                                                                                                    | Il Servizio Istanze OnLine (alias POLIS - Presentazione On Line delle IStanze) permette                                                                                                    |              |
| Documentazione                                                                                                    | di effettuare in modalita digitale la presentazione delle domande connesse al principali<br>procedimenti amministrativi.                                                                                                    |              |
| Assistenza                                                                                                    | Esso è basato sul Codice dell'Amministrazione Digitale (CAD), che sancisce il diritto da                                                                                                    |              |
| Avvisi                                                                                                    | parte dei cittadini ad interagire con la Pubblica Amministrazione, utilizzando gli strumenti                                                                                                    |              |
| Accesso al<br>servizio                                                                                                    | offerti dalle tecnologie ICT in alternativa alle modalita tradizionali basate su moduli<br>cartacei. In particolare tale normativa cita, tra le alternative atte a garantire in modo<br>sicuro l'accesso ai servizi in rete delle pubbliche amministrazioni, quella che prevede<br>l'uso di normali credenziali di accesso come codice utente e password, a condizione che<br>le stesse consentano di accertare l'identità del soggetto richiedente i servizi. | Fare clic su |
| (Income in the second second sec | Preventivamente all'accesso al servizio è quindi indispensabile <b>una fase di</b>                                                                                                    |              |
| ACCEDI                                                                                                    | identificazione fisica di fronte ad un pubblico ufficiale della persona a cui viene fornita l'abilitazione.                                                                                                    | "Accedi".    |

Il sistema propone una pagina in cui inserire le proprie credenziali di accesso del portale.

| Governo Italiano | dell'Istruzione                        |                                               |                    |
|------------------|----------------------------------------|-----------------------------------------------|--------------------|
| 🦗 deil'Univ      | ersita e della Ricerca<br>Lo           | ogin                                          |                    |
|                  | Username:<br>Inserisci il tuo username | Username dimenticato?                         | L'utente deve      |
|                  | Password:                              | Password dimenticata?                         | inserire le propri |
|                  | E                                      | NTRA                                          | credenziali e      |
|                  | _                                      | Sei un nuovo utente <mark>r Registrati</mark> | fare un clic su    |
|                  |                                        |                                               | "ENTRA".           |
|                  |                                        |                                               |                    |

Per l'accesso sono richieste la Username e la Password ricevute in fase di registrazione e l'utente deve risultare abilitato al Servizio Istanze Online.

Nel caso non venga riconosciuta la validità dei dati di accesso digitati (username e password)

il sistema blocca l'accesso e segnala quanto riscontrato con un apposito messaggio.

Nel caso non venga riconosciuta la validità dei dati di accesso digitati (username e password) l'utente deve eseguire la procedura di registrazione, seguendo quanto descritto nella Guida operativa per l'utente di Registrazione Utenza, presente nella sezione "Documentazione"
 <u>https://polis.pubblica.istruzione.it/polis/common/Istanzeonline.htm</u> (IAM\_Registrazione\_Utenza\_guidaoperativa\_utente)

Nel caso in cui il sistema riconosca la validità dei dati di accesso digitati (username e password), ma l'utente non venga riconosciuto abilitato al servizio Istanze Online, viene bloccato l'accesso all'area riservata e prospettata una nuova pagina per la compilazione del modulo online per la richiesta di abilitazione al Servizio Istanze Online. (IOL\_Richiesta\_Abilitazione\_Servizio\_Istanze\_Online\_guidaoperativa\_utente)

Una volta che l'Utente ha acceduto al Servizio in quanto regolarmente abilitato, nella Home page privata avrà a disposizione l'elenco delle istanze disponibili legate ai vari procedimenti amministrativi.

In particolare, l'utente avrà a disposizione l'istanza per la presentazione della domanda al 'Concorso straordinario per tipo posto comune e sostegno scuola dell'infanzia e primaria'.

| n line<br>stanze | θ                                                                                                    |  |
|------------------|----------------------------------------------------------------------------------------------------|--|
|                  | Concorso straordinario per tipo posto comune e sostegno scuola<br>dell'infanzia e primaria                                  |  |
|                  | Riferimenti normativi e scadenze amministrative         Image: Assistenza Web         Image: Istruzioni per la compilazione |  |
|                  | Vai alla compilazione                                                                                                    |  |

#### Fare clic su

"Vai alla compilazione" per compilare l'Istanza.

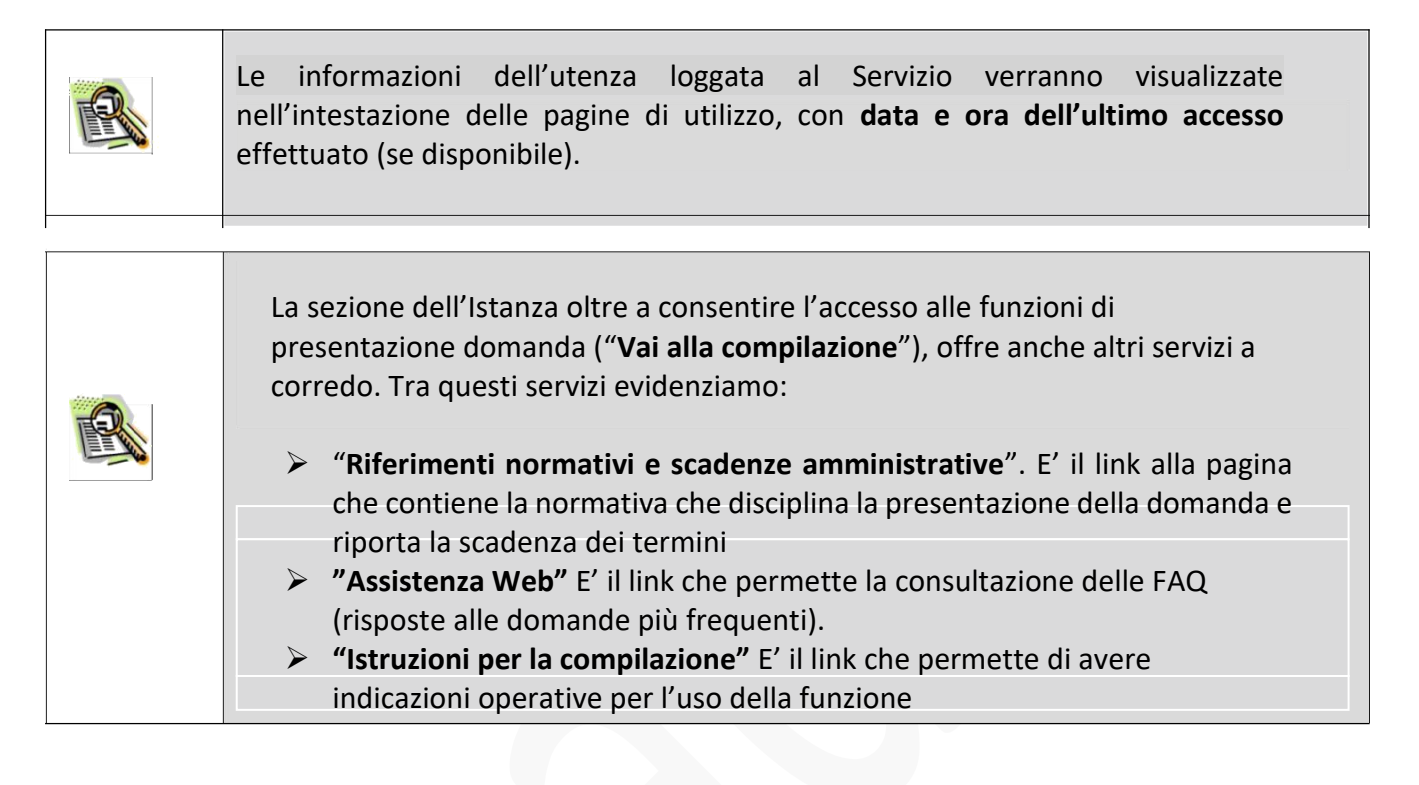

Dopo aver selezionato il pulsante "**Vai alla compilazione**", viene prospettata una pagina informativa.

| Inline |                                                                                                |  |
|--------|------------------------------------------------------------------------------------------------|--|
|        | Concorso straordinario per tipo posto comune e sostegno scuola<br>dell'infanzia e primaria     |  |
|        | Riferimenti normativi e scadenze amministrative  Assistenza Web  Struzioni per la compilazione |  |
|        | Vai alla compilazione                                                                          |  |

L'utente deve leggere attentamente quanto riportato nella pagina.

| ues - | sostegno scuola dell'infanzia e primaria                                                                                                    |
|-------|----------------------------------------------------------------------------------------------------|
|       |                                                                                                    |
|       | CONCORED ETBACODONIADOS DED TUDU ED ECAMUDED E DECLUTAMENTO A TEMOS                                                                                                    |
|       | INDETERMINATO DI PERSONALE DOCENTE PER LA SCUOLA DELL'INFANZIA E PRIMARIA SU<br>POSTO COMUNE E DI SOSTEGNO                                                                                                    |
|       | D.M. xx/2018 - D.D.G. xx/2018                                                                                                    |
|       | La presente istanza deve essere utilizzata dal candidati che intendono partecipare al conce<br>straordinario per esami e titoli per la scuola dell'infanzia e primaria su posto comune e di sostegno<br>cui al 0.0.6. xx del xx/xx/2018.                                                                                                    |
|       | E' ammesso a presentare l'istanza il candidato in possesso dei requisiti previsti all'art. 3 del D.D.G.<br>xx/2018.                                                                                                    |
|       | I candidati possono presentare istanza di partecipazione, a pena di esclusione, in un'unica regione p<br>una o più delle procedure concorsuali per le quali posseggano i requisiti di cui all'articolo 3 del band<br>di concorso.                                                                                                    |
|       | Indicazioni su compilazione e inoltro della domanda                                                                                                    |
|       | L'intero processo di compliazione della domanda da parte del candidato verrà tracciato tramiti<br>salvataggio di ciascuna sezione e dovrà essere finalizzato dal candidato stesso con l'inoltro di<br>domanda.                                                                                                    |
|       | Il candidato ha facoltà di modificare i dati presenti nelle sezioni compilate, finche non aurà inoltri<br>l'istanza. Al momento dell'inoltro, il sistema crea un documento in formato pdf, che viene inser<br>nella sezione "Archivio" presente sulla home page dell'intente, contenente il modulo domar<br>compilato. Il documento sarà stato contestualmente inviato dai sistema agli indirizzi di po                                                                                                    |
|       | elettronica noti del candidato ad eccezione di quella certificata.                                                                                                    |
|       | N.B. Dopo l'inoltro della domanda, i dati presenti nel PDF potranno essere modificati solo pre                                                                                                    |
|       | annullamento dell'inoltro. Il candidato dovrà quindi procedere all'annullamento tramite appor<br>funzionalità modificare i dati e provodere ad un nuovo inoltro                                                                                                    |
|       | A supporto del candidato, è disponibile la suida operativa, oltre alle note alla compliazione prese                                                                                                    |
|       | dove necessario, nelle diverse sezioni.                                                                                                    |
|       |                                                                                                    |
|       | A conferma del corretto completamento dell'operazione, il candidato deve:                                                                                                    |
|       | <ul> <li>Verificare la ricezione di una mail contenente la conferma dell'inoltro e la domanda<br/>formato edf.</li> </ul>                                                                                                    |
|       | Verificare che accedendo in visualizzazione sull'Istanza, la stessa si trovi nello stato "inoltrata                                                                                                    |
|       | <ul> <li>Accedere alla sezione "Archivio" presente sulla Home Page personale di Istanze onlini<br/>verificare che il modulo domanda contenga tutte le informazioni corrette.</li> </ul>                                                                                                    |
|       | Prima dell'utilizzo delle funzioni, si consiglia di leggere attentamente le istruzioni per<br>compilazione presenti sulla Home Page personale di Istanze online, nella bor della specif<br>istanza.                                                                                                    |
|       | AVVERTENZE                                                                                                    |
|       | La compliazione della presente istanza avviene secondo le disposizioni previste dal D.P.R.<br>dicembre 2000 n. 445, "TESTO UNICO DELLE DISPOSIZIONI LEGISLATIVE E REGOLAMENTARI<br>MATERIA DI DOCUMENTAZIONE AMMINISTRATIVA".                                                                                                    |
|       | In particolare:                                                                                                    |
|       | <ul> <li>I dati riportati dai dipendente assumono il valore di dichiarazioni sostitutive di certificazione ni<br/>ai sensi dell'articolo 46; vigono, al riguardo, le disposizioni di cui all'articolo 76 che prevede<br/>conseguenze di carattere amministrativo e penale per il dipendente che rilasci dichiarazioni ri<br/>corrispondenti a verità;</li> <li>I dati richiesti sono acquisiti ai sensi dell'art. 46, sono strettamente funzionali all'espletamen<br/>della presente procedura amministrativa e verranno trattati ai sensi e con le garanzie di cui</li> </ul> |
|       | articoli 6 e 13 del Regolamento UE 2016/679 (GOPR) e del D.Lgs 196/03 (Codice in materia<br>protezione del dati personali).                                                                                                    |
|       | IMPORTANTE: al fine di non avere problemi nella compliazione delle domanda, non utilizzare, i<br>nessun caso, il tasto "Indietno" del browser collocato in alto a sinistra. Nel caso in cui ci si accorg                                                                                                    |
|       | the aver shagilato qualcosa occorre tomare all'home page tramite il link "Home", in alto a destra.                                                                                                    |

Per proseguire "cliccare" su "accedi"

| • | L'utente collegato non deve essere nello stato di "Rigenerazione Codice<br>Personale", in questo caso viene visualizzato il messaggio "L'utente può operare<br>solo visualizzazioni in quanto ha una casella di e-mail non validata o è in attesa<br>della rigenerazione del codice personale" e le funzionalità saranno in sola<br>visualizzazione. |
|---|----------------------------------------------------------------------------------------------------|
| • | Se il docente ha concesso una delega ad un altro utente, non può operare a<br>meno che non cancelli la delega.                                                                                                    |
|   | L'utente delegato può consultare il modulo della sua domanda, dopo che è<br>stata inviata, nella sezione "Archivio".                                                                                                    |

Superati i controlli l'utente può procedere con la dichiarazione dell'Ufficio Scolastico Regionale al quale inoltrare la domanda. Il sistema prospetta un'opportuna pagina di inserimento del dato.

| ABRUZZÓ                                                                       | ▼.                                                                                                    |
|-------------------------------------------------------------------------------|----------------------------------------------------------------------------------------------------|
| in L. 08.11.2013 n. 128: "I de<br>l'assegnazione provvisoria e<br>titolarità" | ocenti destinatari di nomina a tempo indeterminato possono chiedere il trasferimento,<br>o l'utilizzazione in altra provincia dopo tre anni di effettivo servizio nella provincia di |

L'utente seleziona dalla list-box proposta la regione di interesse e clicca su 'Avanti'

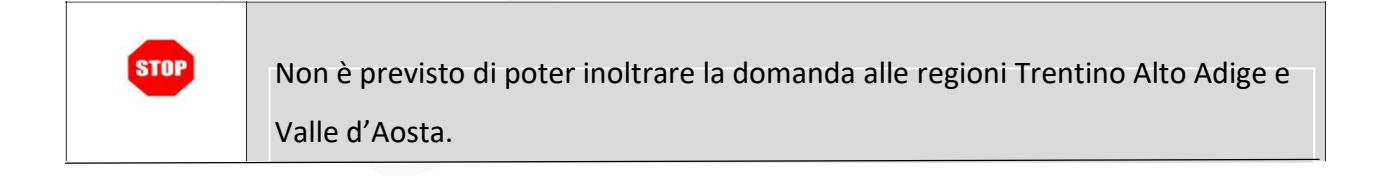

Viene visualizzata la pagina seguente:

| <ul> <li>Selection and a selection</li> </ul>                                                         | di secondo cono sottificabili nolla contese "humina di contese dal conduito                                                                            |
|----------------------------------------------------------------------------------------------------|----------------------------------------------------------------------------------------------------|
| Istanze OnLine e i d                                                                                  | i di recapito sono reconcacio nella sezione i runzioni di servizio i dei servizio<br>ati anaerafici sono modificabili nell'area riservata del portale. |
|                                                                                                    | an a sugress serie (neer seen rait a series see rait a ser per ane.                                                                                    |
| DATI ANAGRAF                                                                                          | ICI                                                                                                    |
| Codice Fiscale                                                                                        |                                                                                                    |
| Cognome                                                                                               |                                                                                                    |
| Nome                                                                                                  |                                                                                                    |
| Data di nascita                                                                                       |                                                                                                    |
| Provincia di nascita                                                                                  |                                                                                                    |
| Comune di nascita                                                                                     |                                                                                                    |
| Sesso                                                                                                 |                                                                                                    |
| AL CONCORSO                                                                                           |                                                                                                    |
| Indirizzo                                                                                             |                                                                                                    |
| Provencia                                                                                             |                                                                                                    |
| Comune                                                                                                |                                                                                                    |
| Сар                                                                                                   |                                                                                                    |
| Telefono                                                                                              |                                                                                                    |
| Cellulare                                                                                             |                                                                                                    |
|                                                                                                    |                                                                                                    |
| Posta Elettronica                                                                                     |                                                                                                    |
| Posta Elettronica<br>Posta Elettronica Cert                                                           | ificata                                                                                                    |
| Posta Elettronica<br>Posta Elettronica Cert<br>DATI RESIDENZ                                          | ificata<br>'A                                                                                                    |
| Posta Elettronica<br>Posta Elettronica Cert<br>DATI RESIDENZ<br>Indirizzo                             | ukata<br>VA                                                                                                    |
| Posta Elettronica<br>Posta Elettronica Cert<br>DATI RESIDENZ<br>Indirizzo                             | inota<br>IA                                                                                                    |
| Posta Elettronica<br>Posta Elettronica Cert<br>DATI RESIDENZ<br>Indirizzo                             | ukata<br>VA                                                                                                    |
| Posta Elettronica Cert<br>Posta Elettronica Cert<br>DATI RESIDENZ<br>Indirizzo                        | ificata<br>ZA                                                                                                    |
| Posta Elettronica Cert<br>Posta Elettronica Cert<br>DATI RESIDENZ<br>Indirizzo<br>Provincia<br>Comune | ificata<br>ZA<br>G                                                                                                    |
| Posta Elettronica Cert<br>Posta Elettronica Cert<br>DATI RESIDENZ<br>Indirizzo<br>Provincia<br>Comune | ikata<br>ZA<br>S                                                                                                    |
| Posta Elettronica Cert<br>Posta Elettronica Cert<br>DATI RESIDENZ<br>Indirizzo<br>Provincia<br>Comune | ikota<br>ZA<br>S                                                                                                    |

# Per proseguire "cliccare" su "Avanti"

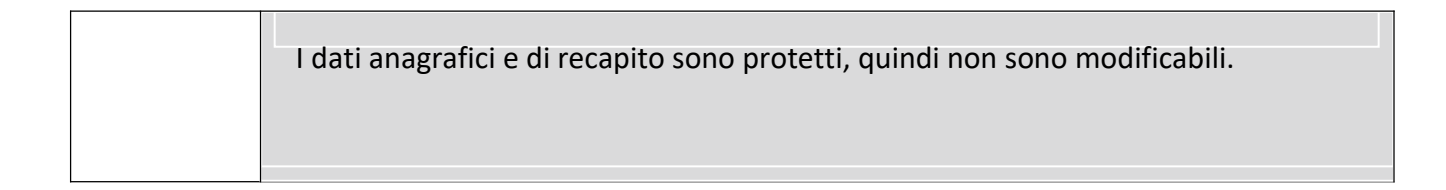

| STOP | Verificare la correttezza dei dati visualizzati. In particolare:                 |
|------|----------------------------------------------------------------------------------|
|      | Dati anagrafici e Dati di recapito sono quelli presenti negli archivi di Polis,  |
|      | dichiarati dal candidato in fase di registrazione o modificati dal candidato     |
|      | stesso, successivamente alla registrazione.                                      |
|      | Nel campo 'Posta Elettronica' vengono riportati gli indirizzi di posta privato e |
|      | istituzionale, dove presenti.                                                    |
|      | Nel campo 'Posta Elettronica Certificata' viene riportato l'indirizzo di posta   |
|      | certificata, se presente.                                                        |
|      | Per l'eventuale modifica il candidato dovrà accedere alle apposite funzioni di   |
|      | gestione dell'utenza "Polis".                                                    |

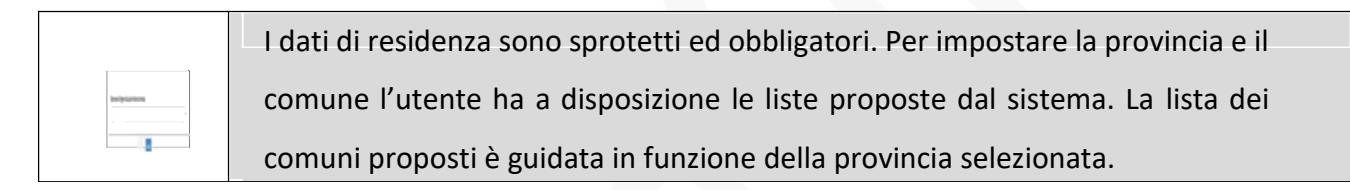

Il sistema prospetterà una pagina con tutte le sezioni della domanda da compilare. Il carattere '\*' indica che la Compilazione della sezione è obbligatoria per l'inoltro della domanda.

| Tipo posto comune richiesto e titoli di accesso 🏶 | Azias dapoteit -       | O SEZONE NON COMPLATA      | L'utente, |
|---------------------------------------------------|------------------------|----------------------------|-----------|
| Posto di sostegno richiesto e titoli di accesso 🏶 | Animy chapment +       | O SEZONE WOR COMPRIATA     | per ogni  |
| Altri titoli valutabili                           | Appart Reported +      | O MINISTO TITULI MELLINI O | sezione   |
| Titali di preferenza                              | Apies disposibil -     |                            | interesse |
| Titali di munua                                   | Arrest dependent -     |                            | deve clic |
| Logua refersta 🏶                                  | Annon Reported -       | O 1270HE NON COMPRAIN      | 'Azioni   |
| Altre dichiararian 🕸                              | Reference Reproduit er | O SE PORT NON COMPLETA     | Disponib  |
| Note damanda                                      | Annes Aspendates       | O SECONE NON COMPLEXIA     |           |
|                                                   |                        |                            |           |

In fase di inserimento domanda, il sistema darà la possibilità di inserire i dati di interesse.

Come 'azione disponibile', viene proposto il tasto 'Inserisci'.

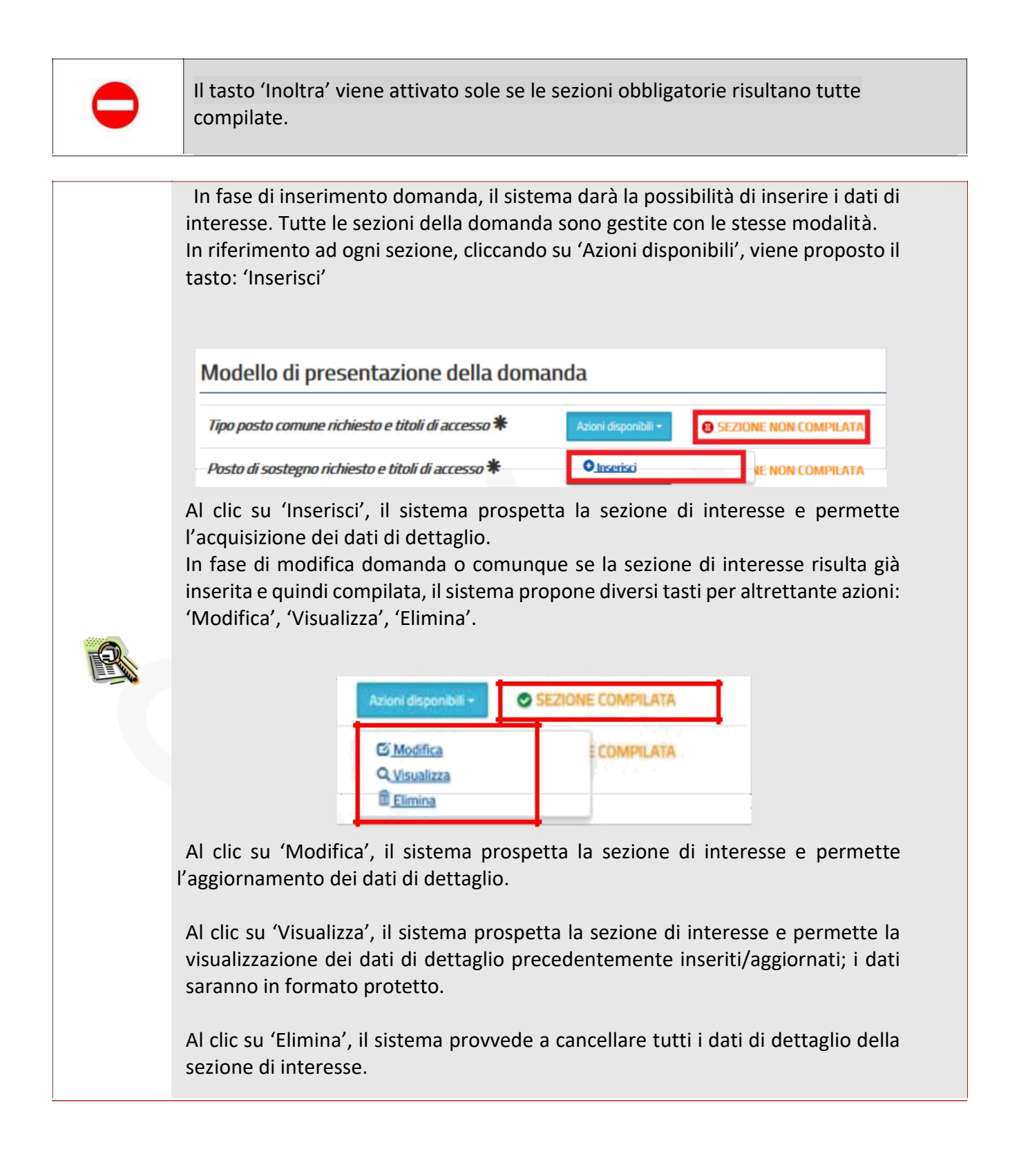

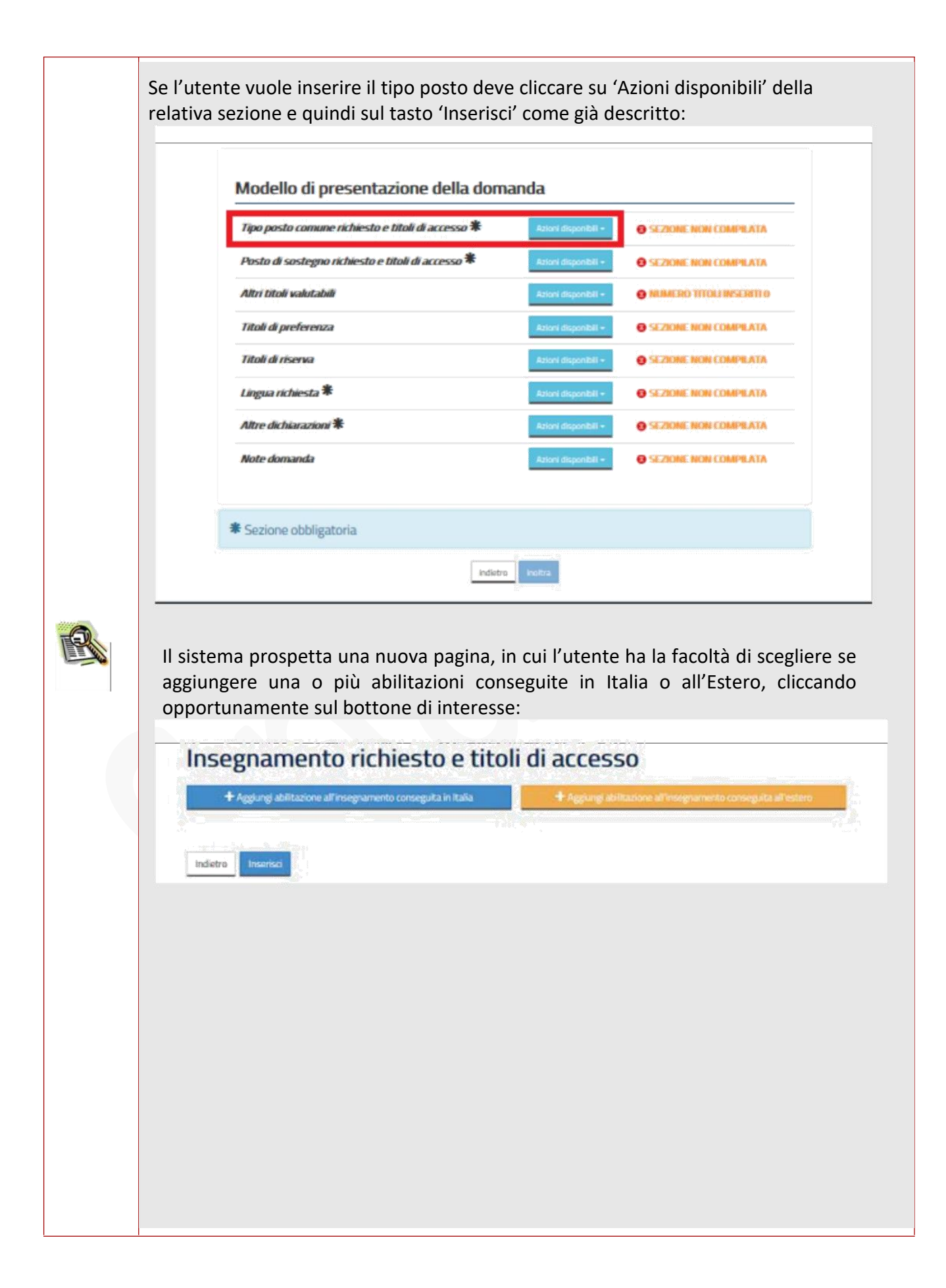

Una volta effettuata la scelta il sistema prospetta la schermata nella quale il candidato deve dichiarare l'insegnamento per cui intende partecipare al Concorso e, per ciascuno di questi:

- il titolo di abilitazione che gli consente la partecipazione e la dichiarazione;
- la dichiarazione di aver prestato almeno due annualità di servizio specifico, anche non continuative, nel corso degli ultimi otto anni scolastici (dall'anno scolastico 2010/2011 all'anno scolastico 2017/18), presso le istituzioni scolastiche statali

#### Insegnamento richiesto e titoli di accesso

| Selectorare il tipo d'incegnamento        | zione conseguita in italiat                              |                        |
|-------------------------------------------|----------------------------------------------------------|------------------------|
| Procedura di conseguimento                | dell'abilitazione                                        |                        |
| Selector-largita procedura con la quale e | stata ottervota l'abilitacione                           |                        |
| Votazione conseguita                      | Base votazione conseguita                                | Votazione in centesimi |
| Pata conseguimento Titolo                 | canno guainna la parte deconado frince maggiore o uguale | 450                    |
| 10/10/0000 I                              |                                                          |                        |

Il sistema controllerà la presenza del candidato, per lo specifico insegnamento richiesto, sulle GaE e sulle GI di 2<sup>^</sup> fascia. Nel caso in cui il candidato non sia presente nelle graduatorie su indicate, il candidato dovrà rendere una dichiarazione obbligatoria:

| fakită în atti e dalle dichărazărel mendici [coli com previeto dagi] artt. 75 e 75 del D.P.R. n. 445 del 28.12.2000 e um.),<br>n per gli effetti di cui agli artt. 46 e 47 del medesimo D.P.R. n. 445 del 28.12.2000 e um.), dichiara di possedere l'abilitazio<br>percedentemente dichiarata. L'attestazione dell'abilitazione è gli în possesso dell'Amministrazione presso l'Ufficio/Ente: | al sensi<br>ne |
|----------------------------------------------------------------------------------------------------|----------------|
| della provincia di                                                                                                    |                |
| Selectionare la provincia                                                                                                    | -              |
| del comune de                                                                                                    | _              |
| Seleziona il comune                                                                                                    | •              |
| La domanda sarà considerata valida al fini della partecipazione al concorso solo dopo ulteriore verifica e<br>validazione da parte dell'USR competente.                                                                                                    |                |

Il Sistema indicherà al candidato che la domanda sarà considerata valida ai fini della partecipazione al concorso solo dopo ulteriore verifica e validazione da parte dell'USR competente. La domanda sarà registrata in base dati nello stato "Inoltrata per convalida". Il sistema, a partire dal codice fiscale del candidato, accederà al fascicolo del personale per verificare la presenza di servizi prestati sullo specifico posto, dall'a.s. 2010/11 all'a.s. 2017/18. Saranno considerati validi ai fini della verifica anche i servizi di ruolo e i servizi prestati sullo specifico posto di sostegno.

La singola annualità sarà considerata valida se il servizio risulta prestato all'interno di uno stesso anno scolastico per almeno 180 giorni, anche non continuativi, valutabili come tali ai sensi dell'art. 11, comma 14, della legge 3 maggio 1999, n. 124.

Nel caso in cui la ricerca sul fascicolo non restituisca almeno due annualità di servizio, secondo i criteri sopra descritti, il candidato dovrà rendere una dichiarazione obbligatoria, dove dovrà indicare anche i dettagli delle due annualità di servizio. Essendo il servizio di religione cattolica non presente quale servizio specifico per l'Accesso al Concorso, il candidato dovrà inserire l'anno scolastico, l'Istituzione Scolastica, primaria o infanzia e la dicitura "servizio di insegnamento di religione cattolica:

• IV.a sottosoitto/a demonstrativa conservativa conservativa degli artt. 75 e 76 del D.P.R. n. 645 del 28.12.2000 e s.m.l.), al sensi e per gli effetti di cui ogli artt. 46 e 47 del medesimo D.P.R. n. 645 del 28.12.2000 e s.m.l., dichiara di aver svolto, nel corso degli ultimi otto aa.ss. le seguenti due annualità di servizio specifico su posto comune e/o di sostegno: Velcare per la prima annualità arro-sudartico, intituzione stali, tica, provincia, grado di intuzione e fipologia di jointo si 20.14

indicare per la secunda annualità anna scalantica infituzione scolarite, provincia, grado di intruzione e tipologia di porto sul cui

La domanda sarà considerata valida ai fini della partecipazione al concorso solo dopo ulteriore verifica e

Anno scolastico, istituzione scolastica, provincia, scuola primaria/infanzia, servizio di insegnamento della religione cattolica (scrivere per due volte).

L'inserimento di quanto sopra proposto sarà una delle condizioni necessarie per inoltrare il ricorso al Tar per far valere il servizio di religione cattolica, sia per l'accesso al concorso sia per la valutazione del servizio prestato in quanto, a tutti gli effetti, equiparabile a quello "specifico" indicato nel bando in questione.

Il Sistema indicherà al candidato che la domanda sarà considerata valida ai fini della partecipazione al concorso solo dopo ulteriore verifica e validazione da parte dell'USR competente. La domanda sarà registrata in base dati nello stato "Inoltrata per convalida".

Il sistema guida la richiesta delle dichiarazioni e il caricamento delle liste proposte, in funzione delle selezioni effettuate dall'utente.

Terminato l'inserimento dei dati, il candidato deve completare l'operazione effettuando un click sul bottone 'Inserisci'.

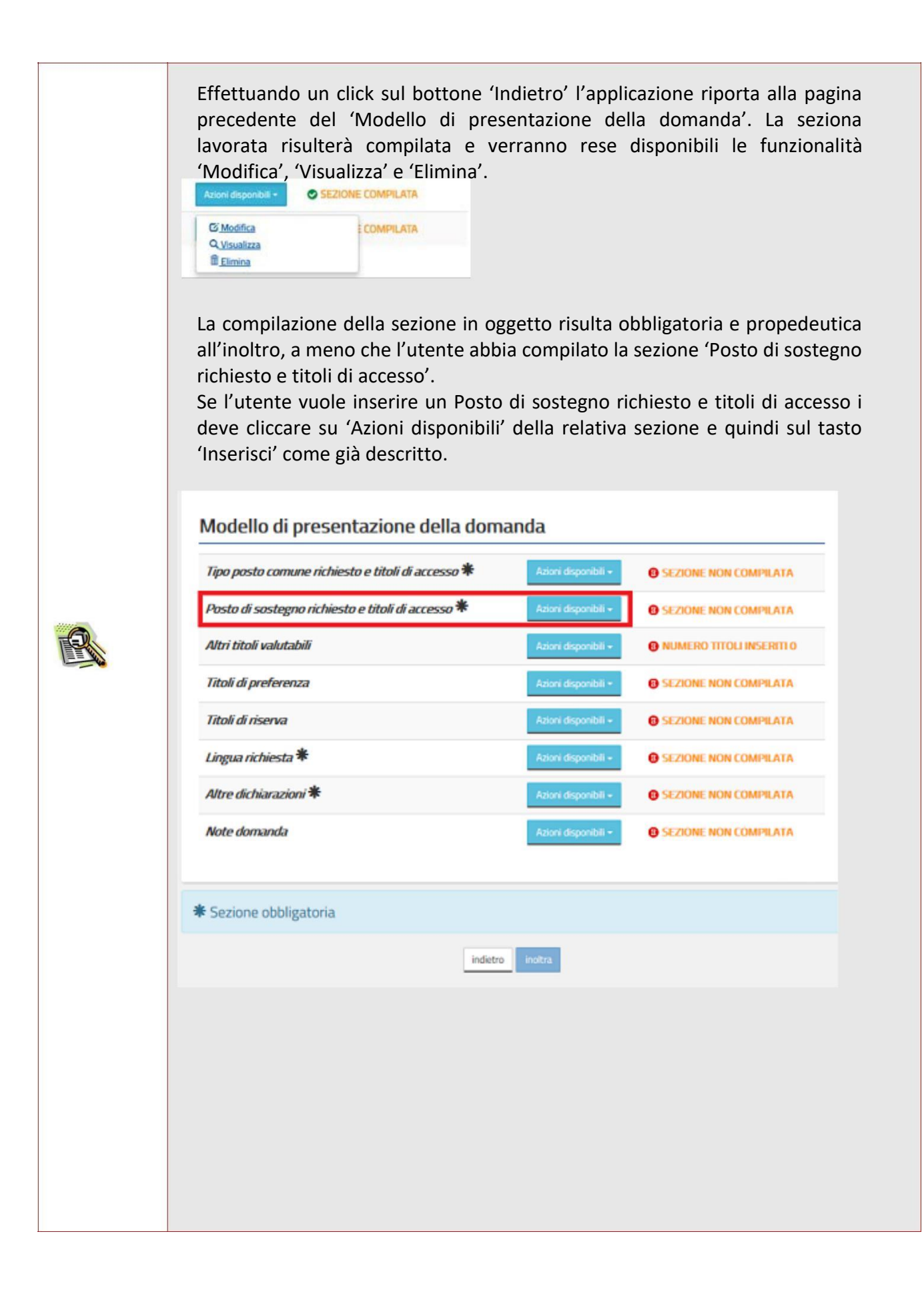

|   | Insegnamento di sostegno richiesto e titoli di accesso Aggingi abittazione conseguita in Italia Aggingi abittazione conseguita all'estero Indero Modifica                                                                                            |            |
|---|----------------------------------------------------------------------------------------------------|------------|
|   | Una volta effettuata la scelta il sistema prospetta la schermata nella                                                                                                    | ı quale il |
|   | candidato deve dichiarare la Tipologia di posto per cui intende parte                                                                                                    | cipare al  |
|   | Concorso e, per clascuna di queste, il titolo di abilitazione e la speciali                                                                                                    | zzazione   |
|   | Per ogni tipologia vengono proposte e richieste le opportune informaz                                                                                                    | vioni      |
|   |                                                                                                    |            |
|   | Posto di sostegno richiesto                                                                                                    |            |
|   | indareta                                                                                                    |            |
|   | Tipo di insegnamento (abilitazione conseguita in Italia)                                                                                                    | 1          |
|   | Procedura di conseguimento dell'abilitazione                                                                                                    |            |
|   | Selezionare la procedura con la quale el stata ottenuta l'adilitazione                                                                                                    | •          |
|   | Votazione conseguita Base votazione conseguita Votazione in centesimi                                                                                                    |            |
| 6 | il orta moetha vorià amitandata per eccesas qualera la parte dei male finan maggine o iguale a 30                                                                                                    |            |
|   | Data conseguimento Titolo                                                                                                    |            |
|   | C Dicharo di aver prestato almeno due annualità di sentito specifico, anche nen centinuative, nel corso degli utilini otto anni scolastici<br>(dall'anne scolastico 2010/2011 all'anne scolastico 2011/18), presso le lutticitori scolastiche statai |            |
|   | Procedura di conservimento della specializzazione                                                                                                    |            |
|   | Selectionars la procedura con la quale e' stata offenute la specializzazione                                                                                                    | -          |
|   | Votazione conseguita Base votazione conseguita Votazione in centesimi                                                                                                    |            |
|   | Il vota insellto voria arrotondata per eccesso qualera la parte decimale fosse maggiore o uguale a 50                                                                                                    |            |
|   | Data conseguimento Titolo                                                                                                    |            |
|   | Istituzione e luoren del conservimento del titolo                                                                                                    |            |
|   |                                                                                                    |            |
|   |                                                                                                    |            |
|   |                                                                                                    |            |

Il sistema controllerà la presenza del candidato, per lo specifico insegnamento richiesto, sulle GaE e sulle GI di 2<sup>^</sup> fascia. Nel caso in cui il candidato non sia presente nelle graduatorie su indicate, il candidato dovrà rendere una dichiarazione obbligatoria:

| e per gli effetti di cui agli artt. 45 e 47 dei medesimo D.P.R. n. 445 dei 20.12.2000 e uma, dichiara di possedere tabilitatio<br>. pecodertemente dichiarata. L'attestazione dell'abilitazione è gli in possesso dell'Amministrazione presso l'Ufficio/Ente: | ane . |
|----------------------------------------------------------------------------------------------------|-------|
| della provincia di                                                                                                    |       |
| Selectionare la provincia                                                                                                    |       |
| del comune de                                                                                                    |       |
| Seleziona il comune                                                                                                    |       |
| La domanda sarà considerata valida ai fini della partecipazione al concorso solo dopo ulteriore verifica e<br>validazione da parte dell'USR competente.                                                                                                    |       |

Il Sistema indicherà al candidato che la domanda sarà considerata valida ai fini della partecipazione al concorso solo dopo ulteriore verifica e validazione da parte dell'USR competente. La domanda sarà registrata in base dati nello stato "Inoltrata per convalida".

Il sistema, a partire dal codice fiscale del candidato, accederà al fascicolo del personale per verificare la presenza di servizi prestati sullo specifico posto, dall'a.s. 2010/11 all'a.s. 2017/18. Saranno considerati validi ai fini della verifica anche i servizi di ruolo e i servizi prestati sullo specifico posto di sostegno.

La singola annualità sarà considerata valida se il servizio risulta prestato all'interno di uno stesso anno scolastico per almeno 180 giorni, anche non continuativi, valutabili come tali ai sensi dell'art. 11, comma 14, della legge 3 maggio 1999, n. 124.

Nel caso in cui la ricerca sul fascicolo non restituisca almeno due annualità di servizio, secondo i criteri sopra descritti, il candidato dovrà rendere una dichiarazione obbligatoria, dove dovrà indicare anche i dettagli delle due annualità di servizio:

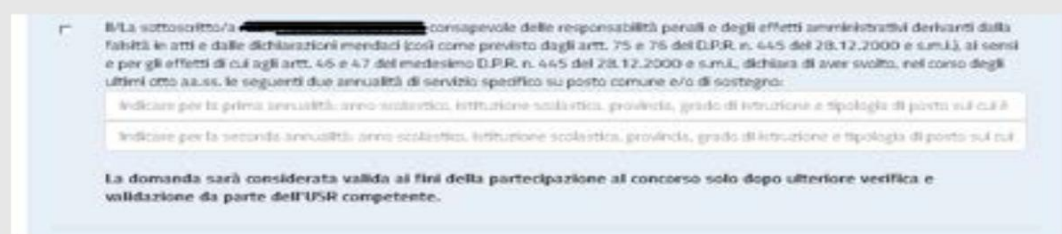

Il Sistema indicherà al candidato che la domanda sarà considerata valida ai fini della partecipazione al concorso solo dopo ulteriore verifica e validazione da parte dell'USR competente. La domanda sarà registrata in base dati nello stato "Inoltrata per convalida".

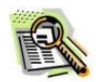

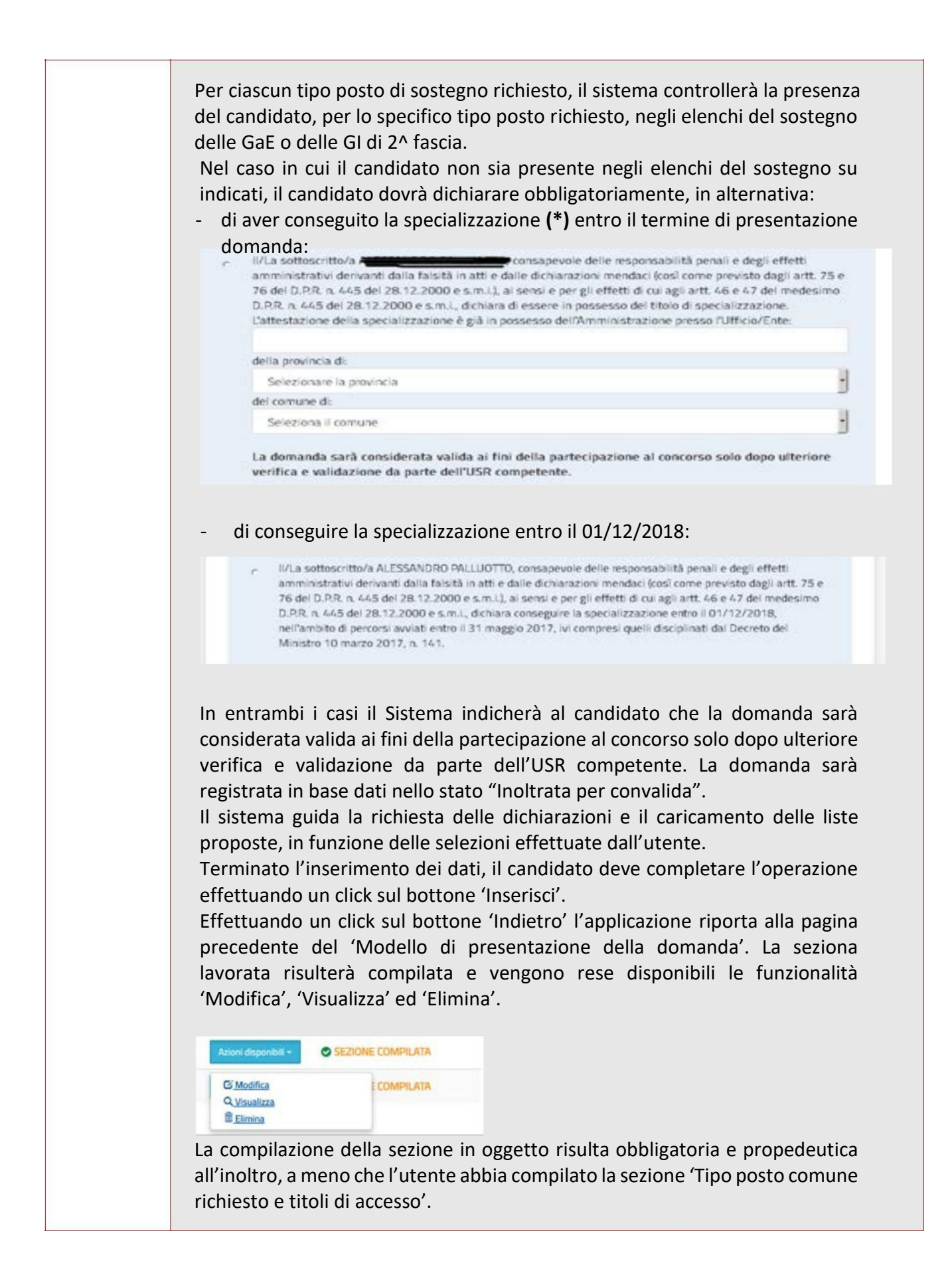

(\*) Il Diploma di istituto magistrale conseguito entro l'a.s. 2001/2002 è titolo anche per il sostegno

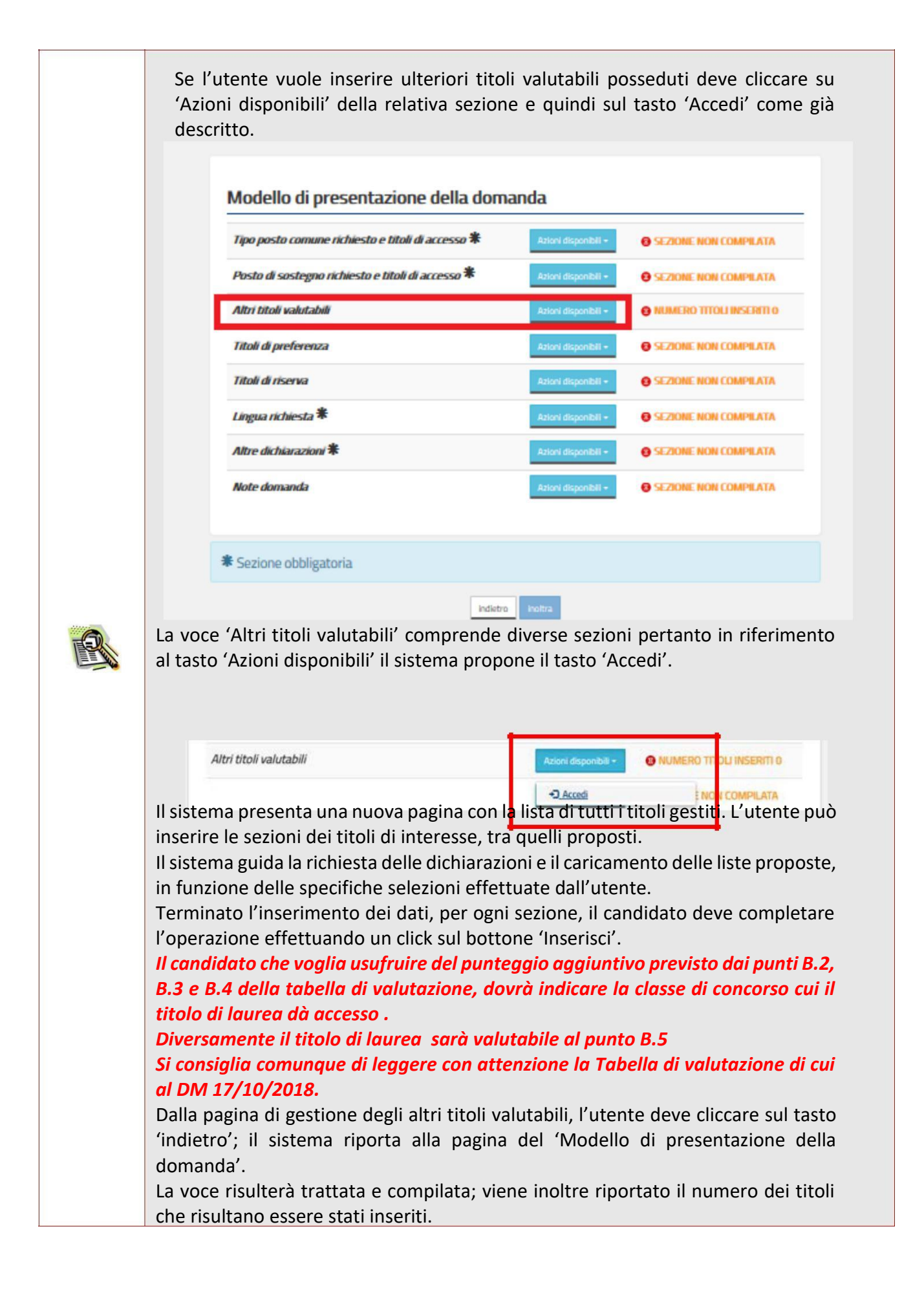

| Werner alattanen sale ger den perde (Lit)                                                                                                    | Section Sec.      |                                             |
|----------------------------------------------------------------------------------------------------|-------------------|---------------------------------------------|
| Contribucioner Cont of the Proj                                                                                                    | Anthony           |                                             |
| l estilis colore penditos Requestos di consi di perfissionamente<br>ndia metadologia 118 (kl. 114                                                                                 | Jacob Barriski-   | 0 ***** ********                            |
| Les life a stere parallels despanses pers and performanements<br>Life de 24g                                                                                                    | Ann August -      |                                             |
| Systema di perioriana anenia repiparate per legge a per statute<br>en compose nell'allegato i nel descrite del destiner Grannale<br>an Aperamate della scando 11 marco 2005 (D.1) | Sector 1          | • · · · · · · · · · · · · · · · · · · ·     |
| Spiteme di perdecimanente part diplome o pert banno<br>mengamberir a GUTU con reason finde (h. 17)                                                                                | ACC 800 104-      |                                             |
| lipdana di genaldo a tan antorodo e di de da plemando.<br>N 63                                                                                                    | 94118-00-         |                                             |
| Stationale destroy of \$1.9                                                                                                    | Adapt Reported    |                                             |
| Redictions o metilis e accinende a preference el 1 e Párecia<br>R. Alf                                                                                                    | ann Agunt-        | 0 1.00 mm.                                  |
| ares bernat (5.1)                                                                                                    | Million Baseloft- |                                             |
| No (1.1)                                                                                                    | -                 |                                             |
| Nydenia di camurantaria (C.S.)                                                                                                    | der barrie-       | 0'1.000 0101000 010                         |
| ipine diame in the size of constants (17-117-117-117)                                                                                                    | Stal American     |                                             |
| anna garadhdea (8.2 - 8.3 - 8.4 - 8.5)                                                                                                    | der danter-       |                                             |
| 1.000 Maghinale (8.2 - 8.3 - 8.4 - 8.1)                                                                                                    | No. Anno 18       |                                             |
| liphene accelerate at another antisense to \$1.5                                                                                                    | desidentia.       |                                             |
| Sydams as advanted of Photols (2.4 - 2.5)                                                                                                    | 100 August 10     |                                             |
| (er tile andere lager de a et alwere berlie ( 7 fil NJ                                                                                                    | -                 | 0 1                                         |
| Marsher Christersoffante di La Princifie can 18517 IV est essaner Anale<br>18.17)                                                                                                 | ALCOMO.           | 0.7 mm marchester                           |
| Nakianteer al'Imegnatemis con seriodo delalites<br>Manimouri, Plongane a Agaco (d. 1)                                                                                             | Seat Baseling -   | 0.7-200 BELIEFE                             |
| litala di perinakanan di affara yanan da in 128 ai wasa<br>Adfari 14 GM 2019 (K. 14)                                                                                              | The Aurold -      | 0'                                          |
| Inde dilitate d'inogramme n'i i i se pare († 31. rd                                                                                                    | Ann August -      |                                             |
| Ndda anno (f. 1 - 6.2)                                                                                                    | -                 |                                             |
| Navia di menu sandika (k. 13                                                                                                    | des en la sec     | 0.1.1.1.1.1.1.1.1.1.1.1.1.1.1.1.1.1.1.1     |
| 16d d (2 2                                                                                                    | And Appendix -    |                                             |
| lähde di yersadosustaan var verdegete opti obese van divolidele<br>IE 7.0                                                                                                    | -                 | 0.1.000 0001000000                          |
| libele el specialezzarione in Ankone 1.2, el sur all'allegato A del<br>1849/2009/11 e all'art Arazone A delle alexan deserto (B. 189                                              | 6011 Aug. 48-     | 0 12 10 10 10 10 10 10 10 10 10 10 10 10 10 |
| inernantie aufle gestedare de marke d'an proviérie<br>anvane auflean par hind of ouene pro is specific a parte<br>It 17                                                           | And Associates    | 0 1.00 BB10000                              |
| Not-Advanded and and and a                                                                                                    | ALC BURNERS       |                                             |

18011

Al clic su 'Accedi' della voce 'Altri titoli valutabili', il sistema prospetta la lista de**i titoli.** Cliccando sul tasto 'indietro' il sistema riporta alla pagina precedente del

'Modello

domanda'.

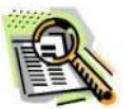

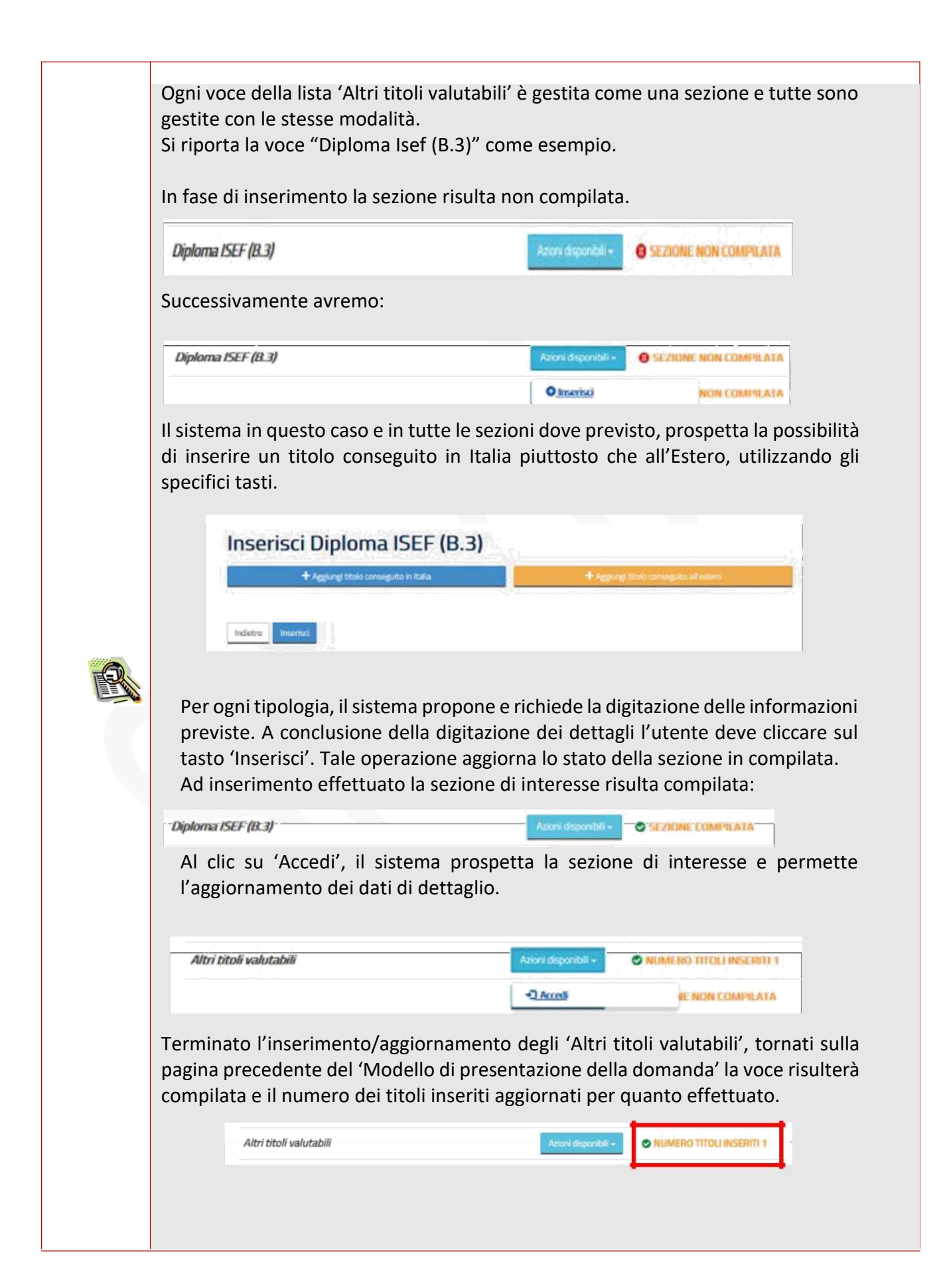

Se l'utente vuole inserire i titoli di preferenza posseduti deve cliccare su 'Azioni disponibili' della relativa sezione e quindi sul tasto 'Inserisci' come già descritto

| Tipo posto comune richiesto e titoli di accesso 粩 | Azioni disponibili + | SEZIONE NON COMPILATA    |
|---------------------------------------------------|----------------------|--------------------------|
| Posto di sostegno richiesto e titoli di accesso 🕷 | Azioni disponibili + | SEZIONE NON COMPILATA    |
| Utri titoli valutabili                            | Azioni disponibili + | NUMERO TITOLI INSERITI 1 |
| Titoli di preferenza                              | Azioni disponibili - | SEZIONE NON COMPILATA    |
| Titoli di riserva                                 | Azioni disponibili + | SEZIONE NON COMPILATA    |
| ingua richiesta 🕏                                 | Azioni disponibili + | SEZIONE NON COMPILATA    |
| Ntre dichiarazioni 🟶                              | Azioni disponibili + | SEZIONE NON COMPILATA    |
| Vote domanda                                      | Azioni disponibili + | SEZIONE NON COMPILATA    |
|                                                   |                      |                          |

Il sistema prospetta una nuova pagina, in cui l'utente può inserire i titoli di preferenza di interesse effettuando un check nell'apposita check-box ed impostare i relativi dettagli dove previsto.

Il candidato potrà inoltre dichiarare:

di aver prestato servizio senza demerito in altra amministrazione pubblica

Il sistema guida la richiesta delle dichiarazioni, in funzione delle selezioni effettuate dall'utente.

Terminato l'inserimento dei dati, il candidato deve completare l'operazione effettuando un click sul bottone 'Inserisci'.

Effettuando un click sul bottone 'Indietro' l'applicazione riporta alla pagina precedente del 'Modello di presentazione della domanda'. La seziona lavorata risulterà compilata e vengono rese disponibili le funzionalità 'Modifica', 'Visualizza' e 'Elimina'.

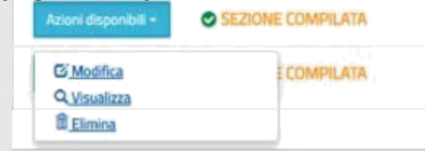

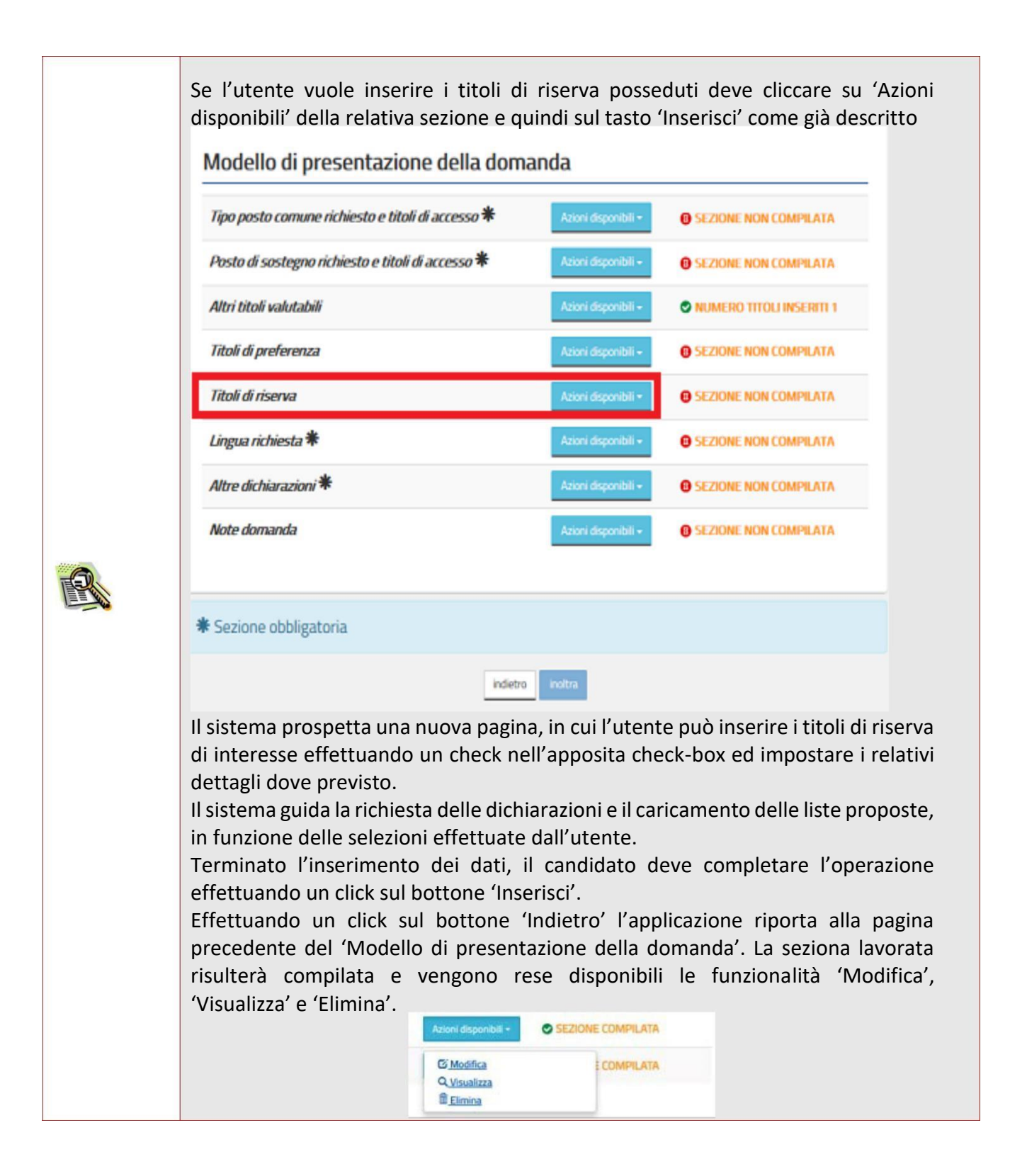

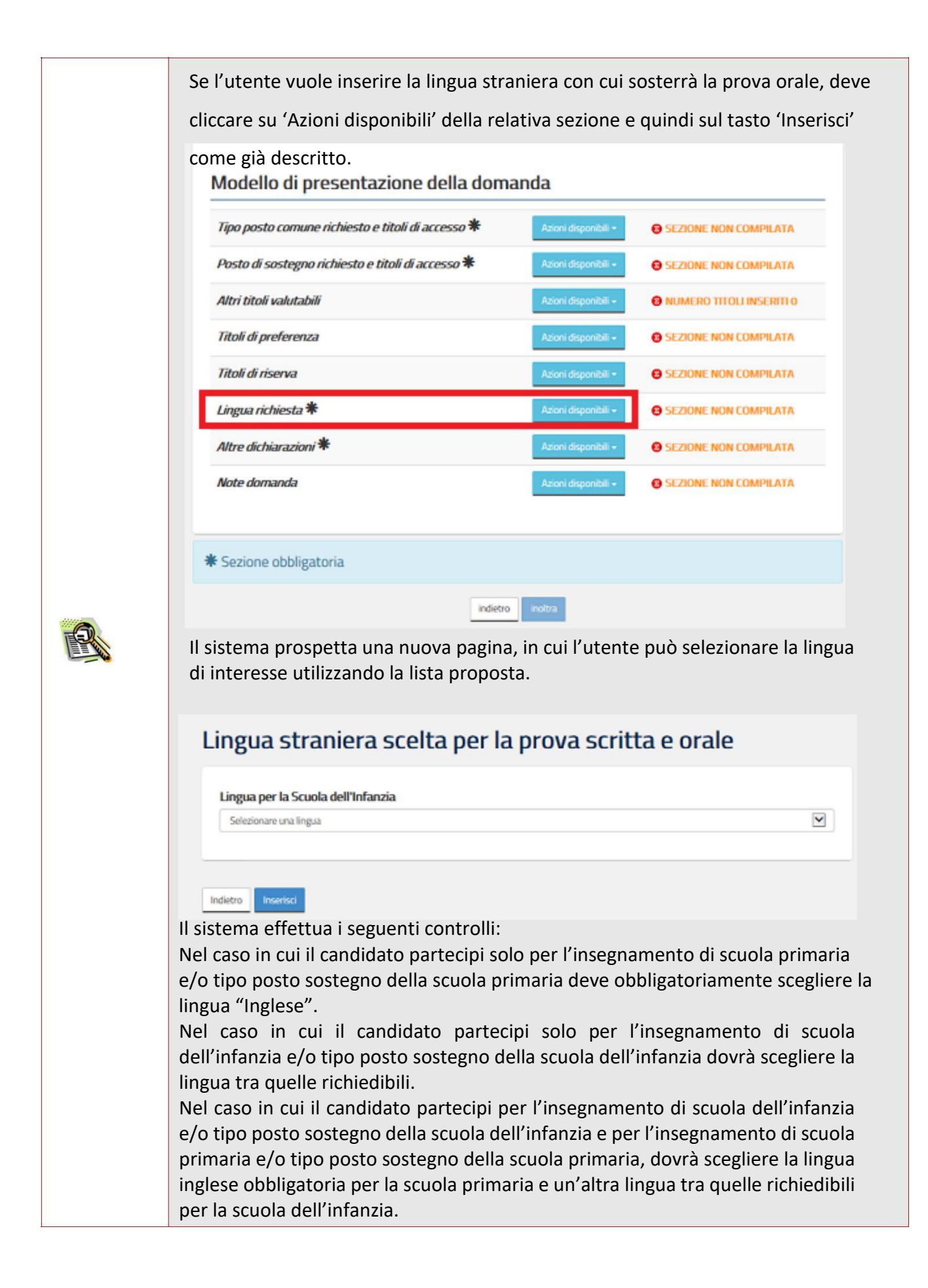

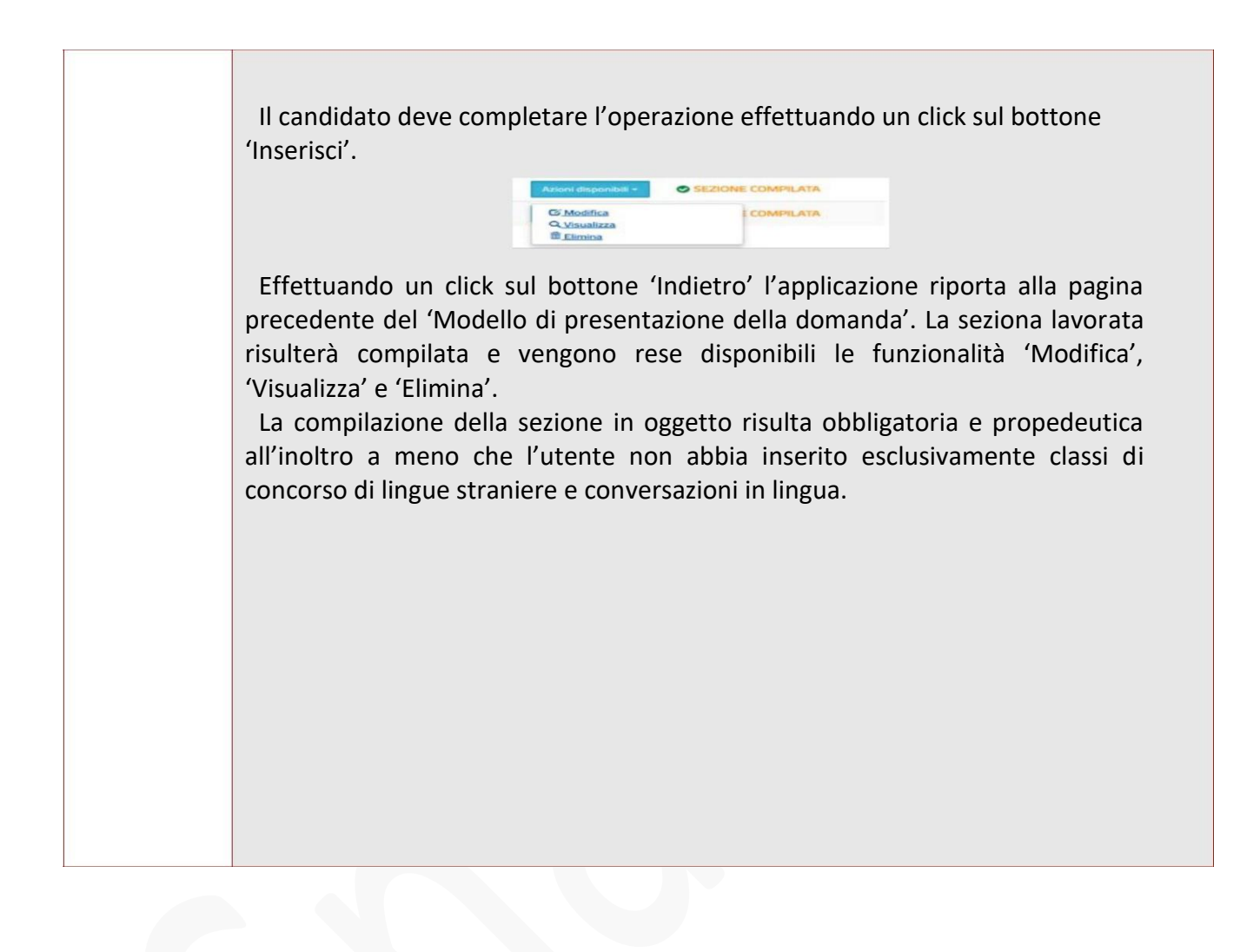

**N.B. Per la valutazione del servizio di religione cattolica**, in attesa di eventuali FAQ ministeriali, **riteniamo che il servizio di religione sia utile sia come requisito di accesso e sia come "Titolo di servizio"**.

#### Pertanto invitiamo gli interessati a inserire

- nella sezione "Insegnamento richiesto e titoli di accesso", dopo aver selezionato la casellina con la spunta la dichiarazione di aver svolto, nel corso degli ultimi otto anni scolastici, le seguenti due annualità di servizio specifico su posto comune e/o di sostegno, la seguente dicitura:
  - anno scolastico, istituzione scolastica, provincia, scuola primaria oppure infanzia, servizio di insegnamento della religione cattolica.
  - anno scolastico, istituzione scolastica, provincia, scuola primaria oppure infanzia, servizio di insegnamento della religione cattolica

| utuzi    | one e luogo del conseguimento del titolo                                                                                                    |
|----------|----------------------------------------------------------------------------------------------------|
| Istituto | Magistrale Verga - Modica                                                                                                    |
|          | Dichiaro di aver prestato almeno due annualità di servizio specifico, anche non continuative, ne corso degli ultimi otto anni scolastici<br>(dall'anno scolastico 2010/2011 all'anno scolastico 2017/18), presso le istituzioni scolastiche statali                                                                                                    |
|          | II/La sottoscritto/a ORAZIO RUSCICA, consapevole delle responsabilità penali e degli effetti am ministrativi derivanti dalla falsità in atti e dalle dichiarazioni mendaci (così come previsto dagli artt. 75 e 76 del D.P.R. n. 445 del 28.12.2000 e s.m.i.), ai sensi e per gli effetti di cui agli artt. 46 e 47 del medesimo D.P.R. n. 445 del 28.12.2000 e s.m.i., dichiara di aver svolto, nel corso degli ultimi otto aa.ss. le seguenti due annualità di servizio specifico su posto comune e/o di sostegno:                                                                                                    |
|          | Indicare per la prima annualità: anno scolastico, istituzione scolastica, provincia, grado di istruzione e tipologia di posto sui cui è stat                                                                                                    |
|          | Indicare per la seconda annualità: anno scolastico, istituzione scolastica, provincia, grado di istruzione e tipologia di posto sui cui è st                                                                                                    |
|          |                                                                                                    |
|          | La domanda sarà considerata valida ai fini della partecipazione al concorso solo dopo ulteriore verifica e validazione da parte dell'USR<br>competente.                                                                                                    |
|          | La domanda sarà considerata valida ai fini della partecipazione al concorso solo dopo ulteriore verifica e validazione da parte dell'USR<br>competente.<br>II/La sottoscritto/a ORAZIO RUSCICA, consapevole delle responsabilità penali e degli effetti amministrativi derivanti dalla falsità in atti e<br>dalle dichiarazioni mendaci (così come previsto dagli artt. 75 e 76 del D.P.R. n. 445 del 28.12.2000 e s.m.i.), ai sensi e per gli effetti di cui<br>agli artt. 46 e 47 del medesimo D.P.R. n. 445 del 28.12.2000 e s.m.i., dichiara di possedere l'abilitazione precedentemente dichiarata.<br>L'attestazione dell'abilitazione è già in possesso dell'Amministrazione presso l'Ufficio/Ente:                                                                                             |
|          | La domanda sarà considerata valida ai fini della partecipazione al concorso solo dopo ulteriore verifica e validazione da parte dell'USR<br>competente.<br>II/La sottoscritto/a ORAZIO RUSCICA, consapevole delle responsabilità penali e degli effetti amministrativi derivanti dalla falsità in atti e<br>dalle dichiarazioni mendaci (così come previsto dagli artt. 75 e 76 del D.P.R. n. 445 del 28.12.2000 e s.m.i.), ai sensi e per gli effetti di cui<br>agli artt. 46 e 47 del medesimo D.P.R. n. 445 del 28.12.2000 e s.m.i., dichiara di possedere l'abilitazione precedentemente dichiarata.<br>L'attestazione dell'abilitazione è già in possesso dell'Amministrazione presso l'Ufficio/Ente:<br>della provincia di:                                                                      |
|          | La domanda sarà considerata valida ai fini della partecipazione al concorso solo dopo ulteriore verifica e validazione da parte dell'USR<br>competente.<br>II/La sottoscritto/a ORAZIO RUSCICA, consapevole delle responsabilità penali e degli effetti amministrativi derivanti dalla falsità in atti e<br>dalle dichiarazioni mendaci (così come previsto dagli artt. 75 e 76 del D.P.R. n. 445 del 28.12.2000 e s.m.i.), ai sensi e per gli effetti di cui<br>agli artt. 46 e 47 del medesimo D.P.R. n. 445 del 28.12.2000 e s.m.i., dichiara di possedere l'abilitazione precedentemente dichiarata.<br>L'attestazione dell'abilitazione è già in possesso dell'Amministrazione presso l'Ufficio/Ente:<br>della provincia di:<br>Selezionare la provincia                                          |
|          | La domanda sarà considerata valida ai fini della partecipazione al concorso solo dopo ulteriore verifica e validazione da parte dell'USR<br>competente.<br>II/La sottoscritto/a ORAZIO RUSCICA, consapevole delle responsabilità penali e degli effetti amministrativi derivanti dalla falsità in atti e<br>dalle dichiarazioni mendaci (così come previsto dagli artt. 75 e 76 del D.P.R. n. 445 del 28.12.2000 e s.m.i.), ai sensi e per gli effetti di cui<br>agli artt. 46 e 47 del medesimo D.P.R. n. 445 del 28.12.2000 e s.m.i., dichiara di possedere l'abilitazione precedentemente dichiarata.<br>L'attestazione dell'abilitazione è già in possesso dell'Amministrazione presso l'Ufficio/Ente:<br>della provincia di:<br>Selezionare la provincia<br>del comune di:                        |
|          | La domanda sarà considerata valida ai fini della partecipazione al concorso solo dopo ulteriore verifica e validazione da parte dell'USR<br>competente.<br>II/La sottoscritto/a ORAZIO RUSCICA, consapevole delle responsabilità penali e degli effetti amministrativi derivanti dalla falsità in atti e<br>dalle dichiarazioni mendaci (così come previsto dagli artt. 75 e 76 del D.P.R. n. 445 del 28.12.2000 e s.m.i.), ai sensi e per gli effetti di cui<br>agli artt. 46 e 47 del medesimo D.P.R. n. 445 del 28.12.2000 e s.m.i., dichiara di possedere l'abilitazione precedentemente dichiarata.<br>L'attestazione dell'abilitazione è già in possesso dell'Amministrazione presso l'Ufficio/Ente:<br>della provincia di:<br>Selezionare la provincia<br>del comune di:<br>Seleziona il comune |

 nella sezione "Altri titoli valutabili" nella "Lista degli altri Titoli Valutabili" nella parte "Titoli di servizio" inserire "Anno scolastico", "Tipo di servizio", "Insegnamento" (scegliere primaria oppure infanzia), infine inserire i dati dell'Istituzione scolastica".

| - Rimuovi                                                                         |                                                                      |
|-----------------------------------------------------------------------------------|----------------------------------------------------------------------|
| Anno scolastico                                                                   |                                                                      |
| 9999/99                                                                           |                                                                      |
| Tipo di servizio                                                                  |                                                                      |
| Seleziona il tipo di servizio                                                     |                                                                      |
| Insegnamento                                                                      |                                                                      |
| Selezionare il tipo di insegnamento                                               |                                                                      |
| Servizio sul sostegno                                                             |                                                                      |
| ○ Sì ○ No                                                                         |                                                                      |
| gg/mm/aaaa                                                                        | gg/mm/aaaa                                                           |
| Istituzione scolastica o educativa                                                |                                                                      |
| Denominazione                                                                     |                                                                      |
| Draviasia                                                                         | Comune                                                               |
| Seleziona la provincia                                                            | Comune     Seleziona il comune     T                                 |
|                                                                                   |                                                                      |
|                                                                                   | a che il servizio è valutabile come anno di servizio intero ai sensi |
| II/La candidato/a dichiara                                                        | 14, della legge 5 maggio 1999, n. 124 e successive modificazioni.    |
| <ul> <li>II/La candidato/a dichiara</li> <li>dell'articolo 11, comma 1</li> </ul> |                                                                      |
| II/La candidato/a dichiara<br>dell'articolo 11, comma 1                           |                                                                      |

Poiché in questa sezione non è possibile specificare che il servizio è stato svolto nell'insegnamento della religione cattolica, occorre scrivere nella sezione "Note Altri Titoli Valutabili" la seguente frase: **"Tutti i titoli di servizio dichiarati fanno riferimento all'insegnamento della religione cattolica**".

| Concorso straordinario per tipo posto comune e sostegno scuola dell'infanzia e primaria | Stato domanda<br>Data e ora ultimo accesso | INSERIT |
|-----------------------------------------------------------------------------------------|--------------------------------------------|---------|
| Note                                                                                    |                                            |         |
| Specificare eventuali note:                                                             |                                            |         |
|                                                                                         |                                            |         |
|                                                                                         |                                            |         |
|                                                                                         |                                            |         |
|                                                                                         |                                            |         |
|                                                                                         |                                            |         |
| Indietro Inserisci                                                                      |                                            |         |
| Ministero dell'Istruzione, dell'Università e della Ricerca - Tutti i diritti r          | iservati © 2016                            |         |

L'inserimento di quanto proposto nei punti 1 e 2, compresa la dicitura nella sezione "Note Altri Titoli Valutabili" la seguente frase: "**Tutti i titoli di servizio dichiarati fanno riferimento all'insegnamento della religione cattolica**", sarà condizione necessaria per inoltrare il ricorso al Tar per far valere il servizio di religione cattolica, sia per l'accesso al concorso sia per la valutazione del servizio prestato in quanto, a tutti gli effetti, equiparabile a quello "specifico" indicato nel bando in questione.

Poiché sarà necessario proporre ricorso al Tar, Vi invitiamo a compilare

il FORM (<u>https://archivio.snadir.it/form\_forms.aspx?t=preview&tmp=1061</u>) con i vostri dati, così provvederemo successivamente a informarvi sulla procedura da seguire per tutelare il vostro diritto a partecipare al concorso straordinario.

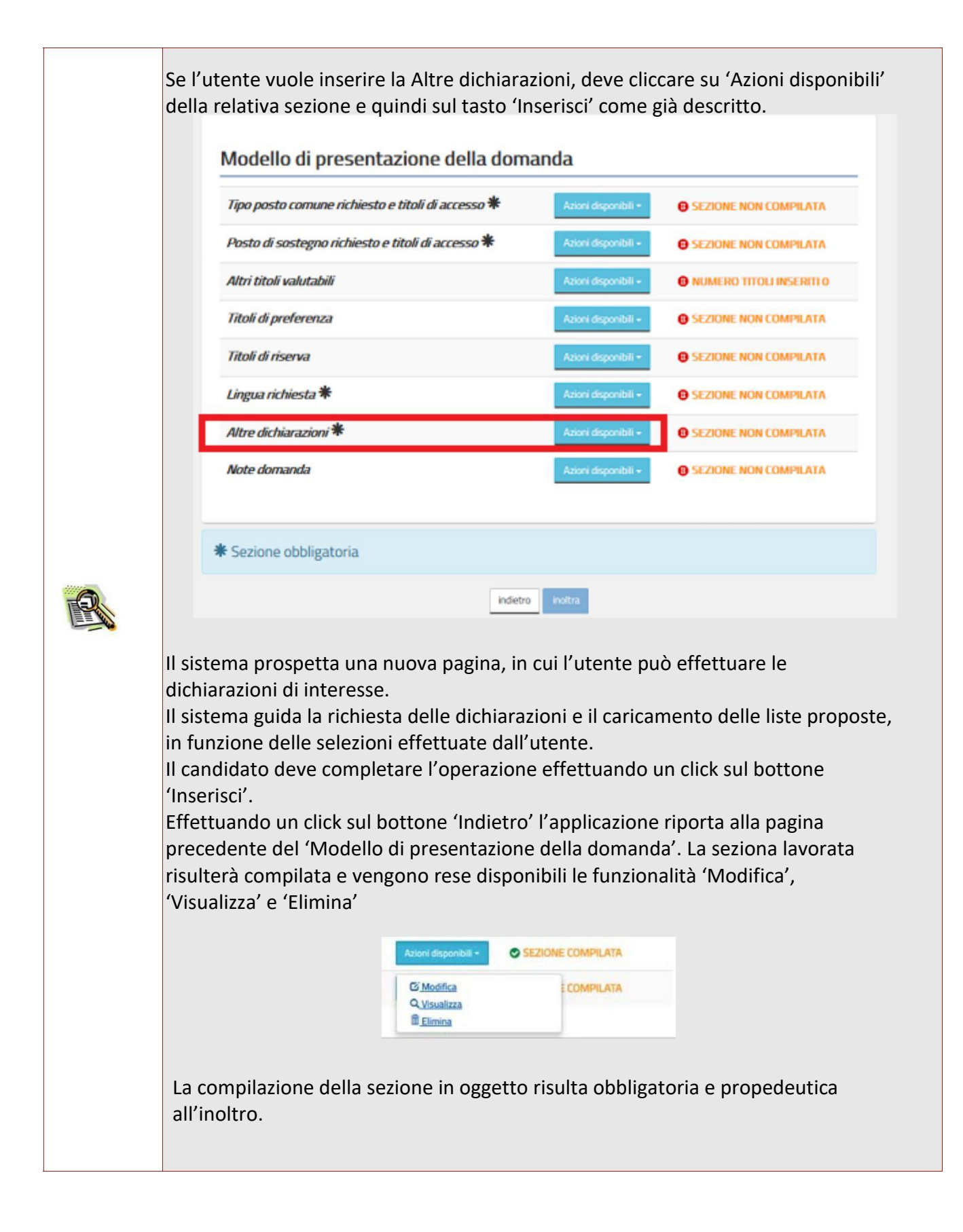

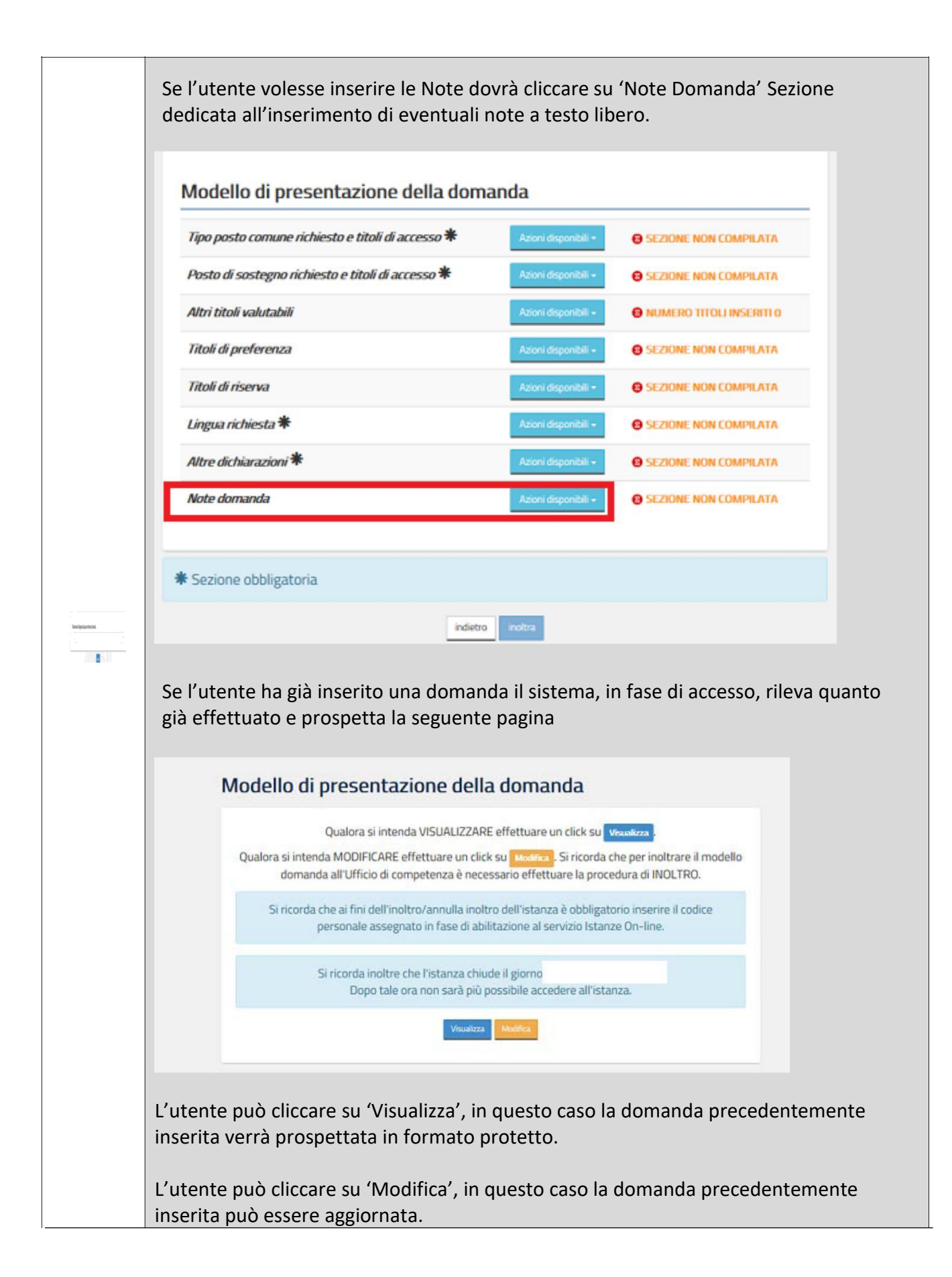

| The second  |                                          |                                                                     | and the second second |
|-------------|------------------------------------------|---------------------------------------------------------------------|-----------------------|
| npo post    | o comune richiesto e titoli di accesso * | Azioni disponibili •                                                | SEZIONE COMPILATA     |
| Altri titol | usletsbili                               | Azioni disponibili -                                                |                       |
| Titoli di p | referenza                                | Azioni disponibili +                                                | SEZIONE NON COMPLATA  |
| Titoli di n | senia                                    | Azioni disponibili -                                                | SEZIONE NON COMPILATA |
| Lingua ni   | hiesta <b>*</b>                          | Azioni disponibili -                                                | SEZIONE COMPILATA     |
| Altre dicl  | iarazioni 🟶                              | Azioni dispanibili +                                                | SEZIONE COMPILATA     |
| Note don    | anda                                     | Azioni disponibili +                                                | SEZIONE NON COMPILATA |
| * Sezione   | iede di confermare l'opera               | azione con la di                                                    | gitazione del codice  |
| * Sezione   | iede di confermare l'opera               | azione con la di                                                    | gitazione del codice  |
| * Sezione   | iede di confermare l'opera               | azione con la di                                                    | gitazione del codice  |
| * Sezione   | iede di confermare l'opera               | azione con la di                                                    | gitazione del codice  |
| * Sezione   | iede di confermare l'opera               | azione con la di                                                    | gitazione del codice  |
| * Sezione   | iede di confermare l'opera               | a cotra<br>azione con la di<br>roseguire con l'operazione.          | gitazione del codice  |
| * Sezione   | iede di confermare l'opera               | a cotra<br>azione con la di<br>roseguire con l'operazione.          | gitazione del codice  |
| * Sezione   | e obbligatoria                           | azione con la di<br>azione con la di<br>roseguire con l'operazione. | gitazione del codice  |
| * Sezione   | e obbligatoria                           | a cotra<br>azione con la di<br>roseguire con l'operazione.          | gitazione del codice  |

|  | INOLTRO EFFETTUATO CORRETTAMENTE                                                                                                    |
|--|----------------------------------------------------------------------------------------------------|
|  | La domanda è stata salvata nell'archivio delle istanze in formato Pdf, nella sezione relativa all'anno in<br>corso.                                                                                                    |
|  | Il nome del documento è: PR-PRDO-<br>.pdf                                                                                                    |
|  | Il Pdf è stato inviato all'indirizzo e-mail:                                                                                                    |
|  | Per visualizzare il file selezionare il seguente link:<br>Visualizza POF                                                                                                    |
|  | <ul> <li>A 'Conferma' avvenuta, verificata la validità del codice, si procede all'aggiornamento dello stato della domanda che viene portato a 'Inoltrata'. Il sistema prospetta un opportuno messaggio di avvenuto inoltro e fornisce alcune indicazioni all'utente tra le quali l'indirizzo e-mail al quale è stata inviata la domanda compilata.</li> <li>L'utente ha la possibilità di visualizzare il pdf della domanda cliccando su 'Visualizza pdf'.</li> <li>Con l'inoltro, la domanda in formato PDF viene salvata nella sezione "Archivio" delle Istanze online.</li> <li>La mail con il documento in formato PDF viene inviata ad ogni indirizzo presente per l'utente e registrato per l'utenza di portale: <ul> <li>indirizzo di posta elettronica istituzionale;</li> <li>indirizzo di posta elettronica privata.</li> </ul> </li> <li>Dopo l'inoltro della domanda, i dati presenti nel PDF potranno essere modificati solo previo annullamento dell'inoltro. Il candidato dovrà quindi procedere all'annullamento tramite apposita funzionalità, modificare i dati e provvedere ad un</li> </ul> |

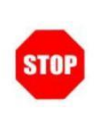

E' necessario inserire tutti i documenti da allegare prima di effettuare l'inoltro della domanda. Dopo l'inoltro, anche per aggiungere o cancellare documenti allegati, si deve procedere prima con l'annullamento dell'inoltro, operare e poi effettuare nuovamente l'inoltro.

|   | Modello di presentazione della domanda                                                                                                    |
|---|----------------------------------------------------------------------------------------------------|
|   | Attenzione: esiste già una domanda inoltrata all'ufficio di competenza.                                                                                                    |
|   | Qualora si intenda VISUALIZZARE effettuare un click su Visualizza .                                                                                                    |
|   | Qualora si intenda ANNULLARE LA DOMANDA effettuare un click su Annula Inoltro . Si ricorda che per<br>inoltrare il modello domanda all'Ufficio di competenza è necessario effettuare la procedura di<br>INOLTRO.                                                                                                    |
|   | Attenzione: selezionando questa opzione la domanda dovrà essere SEMPRE nuovamente<br>INOLTRATA.                                                                                                    |
|   | Si ricorda che ai fini dell'inoltro/annulla inoltro dell'istanza è obbligatorio inserire il codice personale assegnato in fase di abilitazione al servizio Istanze On-line.                                                                                                    |
|   | Si ricorda inoltre che l'istanza chiude il giorno 7000000000000000000000000000000000000                                                                                                    |
|   | Dopo tale ora non sară più possibile accedere all'istanza.                                                                                                    |
| R | Visualizza Annulla Inoltro                                                                                                    |
|   | L'utente può cliccare su 'Visualizza', in questo caso la domanda precedentemente<br>inserita verrà prospettata in formato protetto.<br>Se l'utente deve aggiornare i dati precedentemente inseriti ed inoltrati, deve<br>cliccare su 'Annulla Inoltro', in questo caso il sistema chiede di confermare<br>l'operazione con la digitazione del codice personale: |
|   | L'utente può cliccare su 'Visualizza', in questo caso la domanda precedentemente inserita verrà prospettata in formato protetto.<br>Se l'utente deve aggiornare i dati precedentemente inseriti ed inoltrati, deve cliccare su 'Annulla Inoltro', in questo caso il sistema chiede di confermare l'operazione con la digitazione del codice personale:          |
|   | L'utente può cliccare su 'Visualizza', in questo caso la domanda precedentemente<br>inserita verrà prospettata in formato protetto.<br>Se l'utente deve aggiornare i dati precedentemente inseriti ed inoltrati, deve<br>cliccare su 'Annulla Inoltro', in questo caso il sistema chiede di confermare<br>l'operazione con la digitazione del codice personale: |

come ANNULLATO.

| Ad operazione effettuata, il sistema prospetta un opportuno messaggio, l'utente può procedere con la modifica dei dati.                                                                                                    |
|----------------------------------------------------------------------------------------------------|
| Modello di presentazione della domanda                                                                                                    |
| Qualora si intenda VISUALIZZARE effettuare un click su Visualizza -<br>Qualora si intenda MODIFICARE effettuare un click su Modifica - Si ricorda che per inoltrare il modello<br>domanda all'Ufficio di competenza è necessario effettuare la procedura di INOLTRO. |
| Si ricorda che ai fini dell'inoltro/annulla inoltro dell'istanza è obbligatorio inserire il codice<br>personale assegnato in fase di abilitazione al servizio Istanze On-line.                                                                                       |
| Si ricorda inoltre che l'istanza chiude il giorno<br>Dopo tale ora non sarà più possibile accedere all'istanza.                                                                                                    |
| Weathing                                                                                                    |
| L'utente può cliccare su 'Modifica'.<br>Terminato l'aggiornamento per quanto di interesse, l'utente deve provvedere ad un                                                                                                    |
| nuovo inoltro.                                                                                                    |

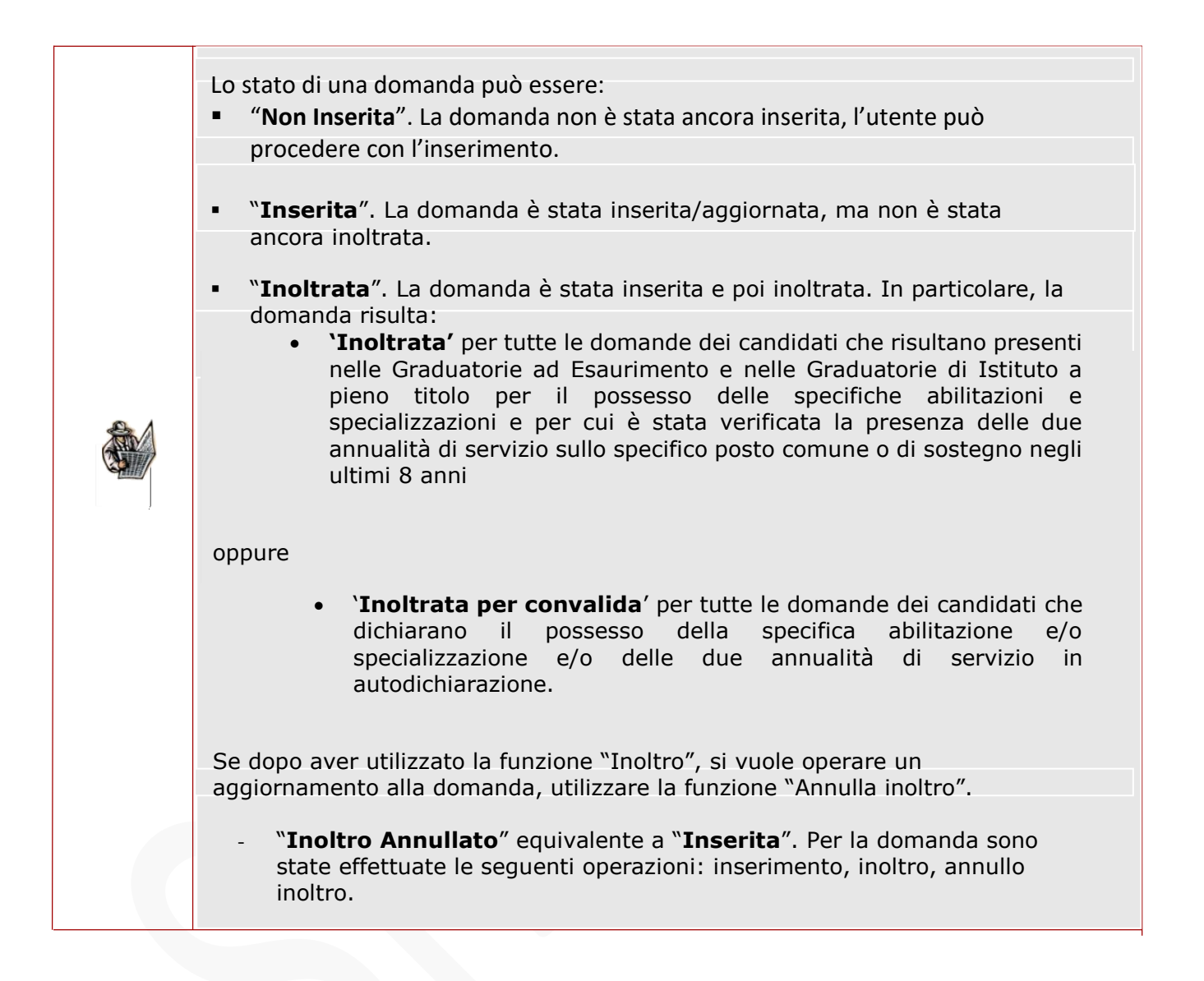

La presente Guida è stata predisposta, utilizzando molte parti dei contenuti e delle immagini della Guida presente su Istanze On Line del Miur (a cura di RTI: Enterprise Service Italia S.r.I. – Leonardo S.p.A.), integrandola con indicazioni e riferimenti utili per gli insegnanti di religione.